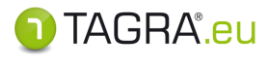

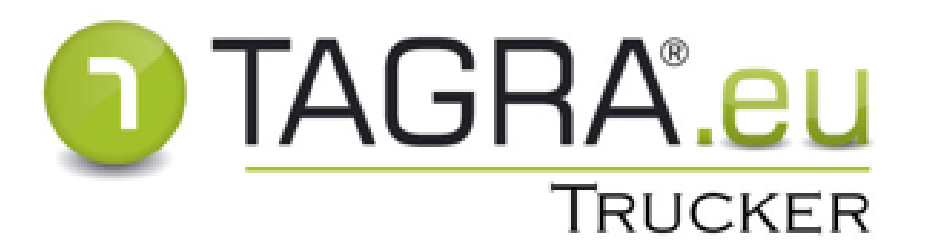

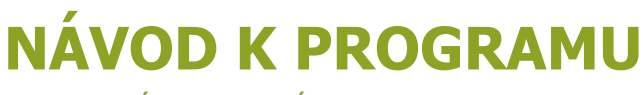

PODROBNÉ POSTUPY PRÁCE S PROGRAMEM TAGRA.eu

Truck Data Technology, s.r.o. © 2015 oficiální verze

www.tdt.cz

1

\_

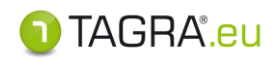

## Obsah

| HLAVNÍ   | OBRAZOVKA PROGRAMU               | 3  |
|----------|----------------------------------|----|
| PRACO    | OVNÍ PLOCHA - Data a vyhodnocení | 4  |
| 1.       | Soubor karty nebo vozidla        | 4  |
| 2.       | Vyčíst kartu řidiče              | 6  |
| 3.       | Vložit doklad                    | 7  |
| 4.       | Seznam vyčtení karet             | 9  |
| 5.       | Vyhodnocení norem                | 10 |
| 6.       | Normy a plánování řidičů         |    |
| 7.       | Export dat ke kontrole           | 31 |
| PRACO    | OVNÍ PLOCHA - Evidence           | 32 |
| 1.       | Vozidla                          | 32 |
| 2.       | Řidiči                           | 34 |
| 3.       | Firmy                            | 40 |
| 4.       | Doklady                          | 42 |
| 5.       | Svátky                           | 44 |
| PRAC     | OVNÍ PLOCHA – Administrace       | 45 |
| 1.       | Přesun, export databáze          | 45 |
| 3.       | Nastavení programu               | 46 |
| 4.       | Uživatelé                        | 46 |
| DALŠÍ TE | CHNICKÉ INFORMACE                | 54 |

-

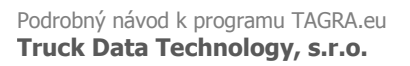

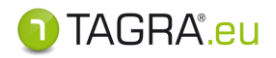

# HLAVNÍ OBRAZOVKA PROGRAMU

V nové generaci programu TAGRA.eu jsou veškeré funkce spustitelné přímo z hlavní obrazovky:

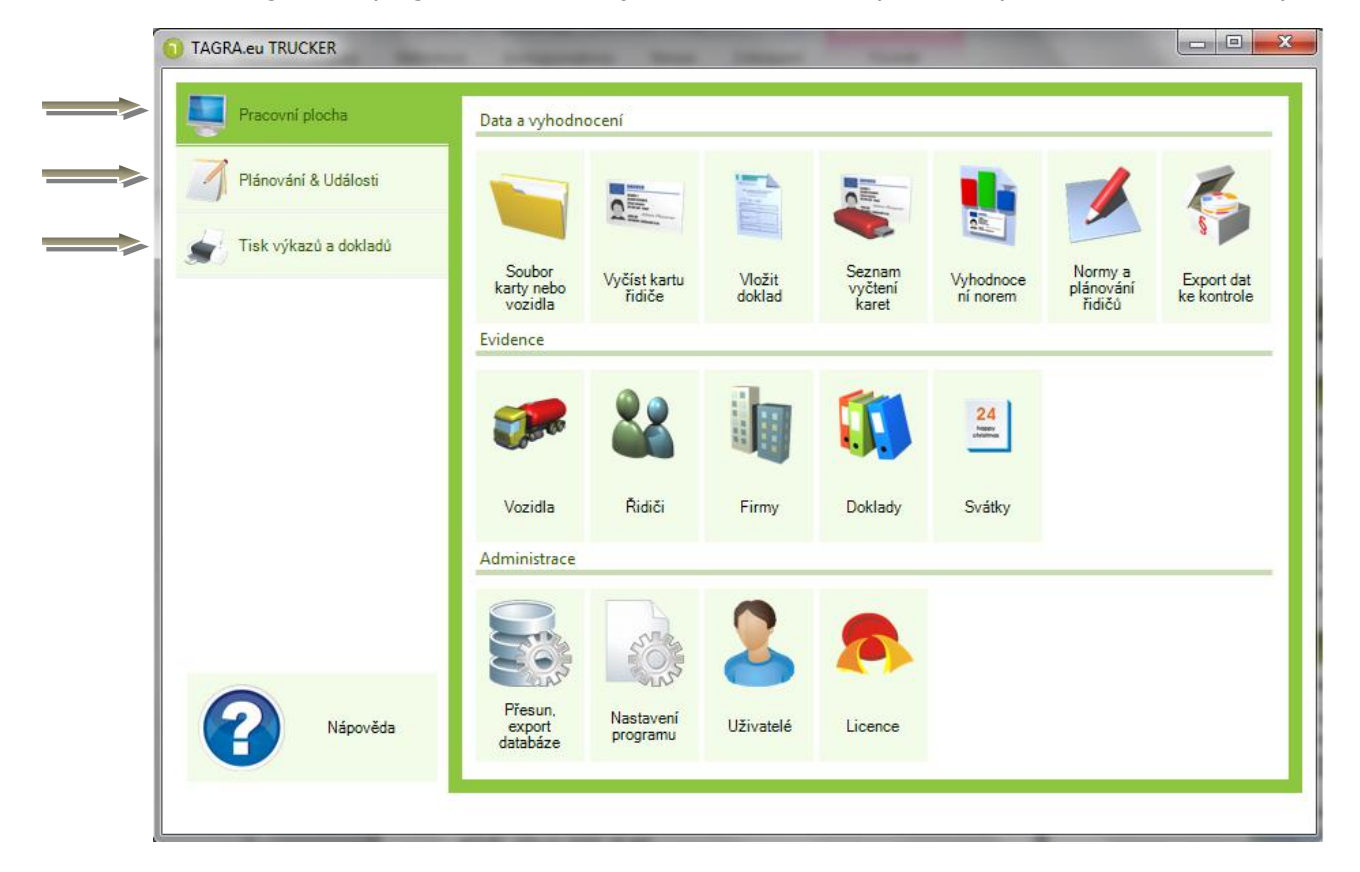

A

## Pracovní plocha

 - zde naleznete volby pro zadávání, evidenci, archivaci a vyhodnocení dat. Také zde můžete nastavit uživatele, oprávnění, složky pro ukládání dat apod.

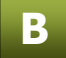

С

# Plánování & události

- zde naleznete události (příští vyčtení karet řidičů apod.) a jejich nastavení.

# Tisk výkazů a dokladů

- zde je možné provádět různé tisky dokladů, pracovní doby apod.

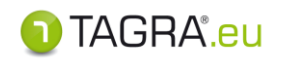

# A PRACOVNÍ PLOCHA - Data a vyhodnocení

# 1. Soubor karty nebo vozidla

### Pomocí této ikony nahrajete soubory uložené v počítači, stahovacím zařízení.

- 1. Po kliknutí na tuto ikonu se vám zobrazí průzkumník Windows.
- 2. Pomocí okna průzkumníka Windows vyhledejte soubor, označte jej a zvolte tlačítko **Otevřít**. *(Soubory, se kterými je v programu možno pracovat se zobrazují s ikonou* )
- **3.** Po otevření souboru z karty řidiče se data systematicky seřadí do následujícího schématu v okně **Vyčtení karty a vozidla:**

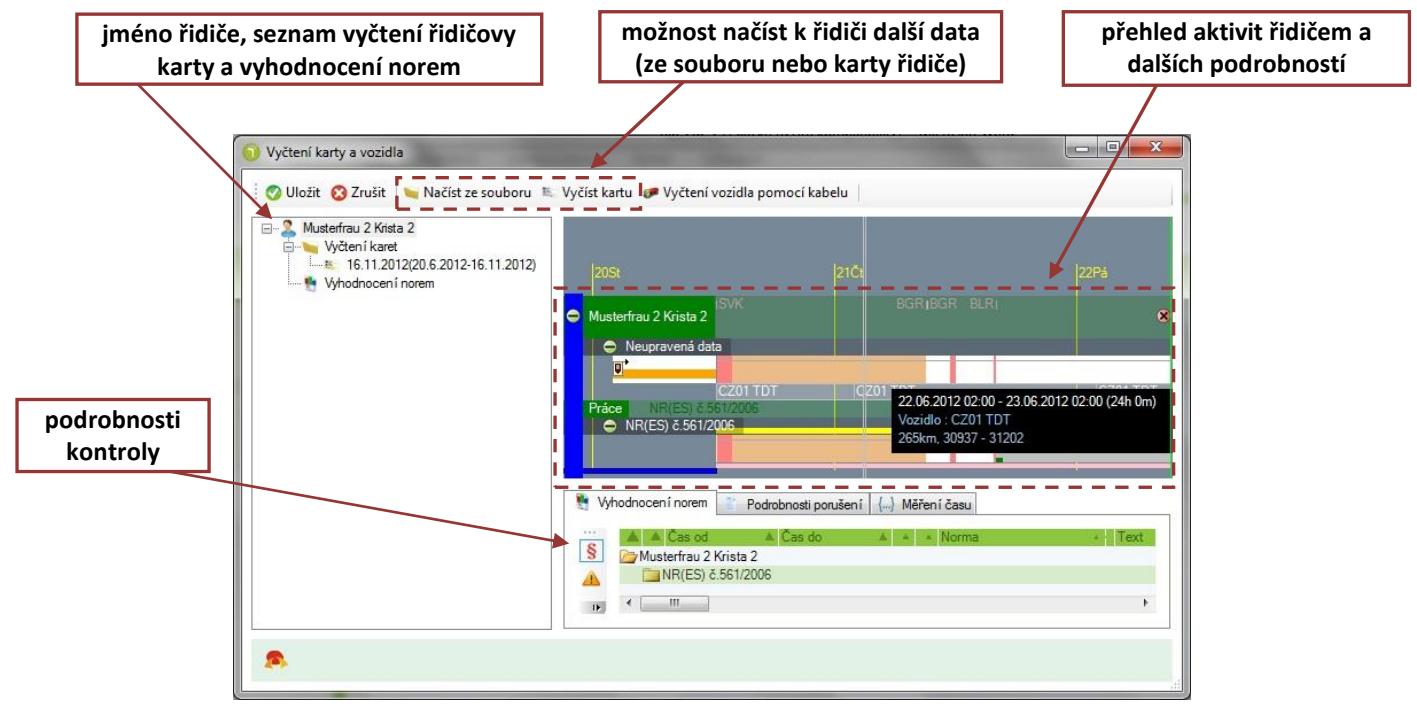

Před uložením dat máte možnost náhledu na vyčtená data i s **předběžnou** kontrolou norem EU. Po uložení do databáze můžete tyto kdykoliv znovu zobrazit - ikona *Seznam vyčtení karet*.

# Ovládání grafu činností

- Funkce myši
  - Pravé tlačítko po zmáčknutí a držení posouvá osou doleva a doprava.
  - Kolečko slouží k přiblížení a oddálení grafu:

**a.** *od sebe* – přiblížení **b.** *k sobě* - oddálení

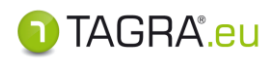

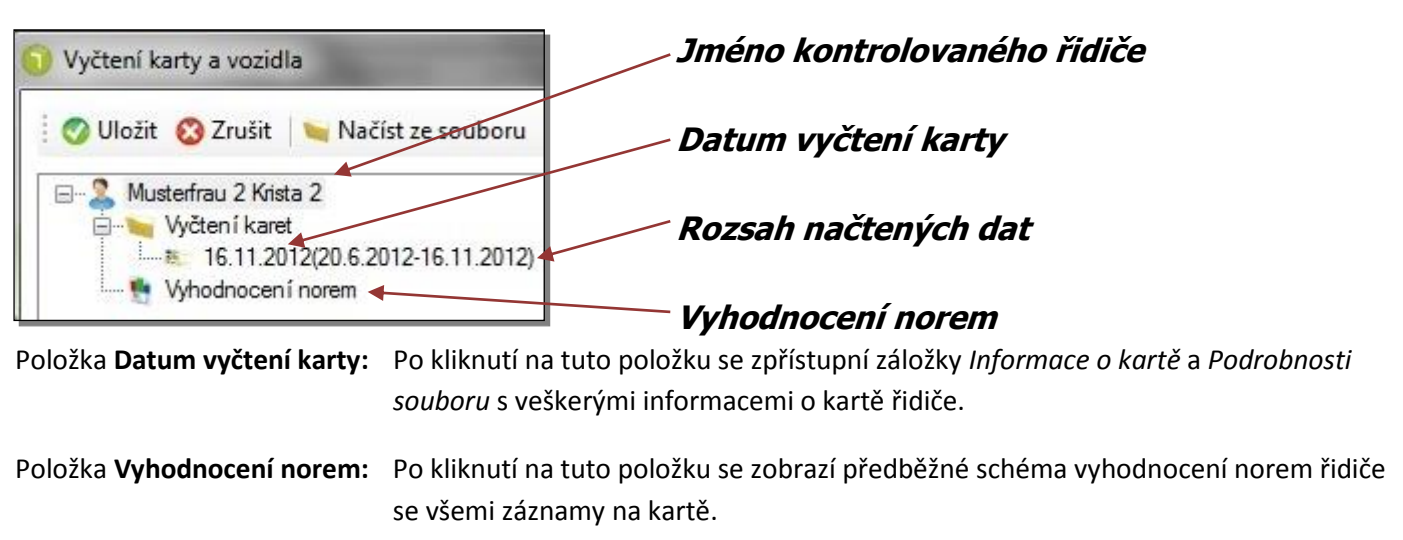

### Podrobnosti o kontrolovaném řidiči:

4. Vyčtená data uložte nebo zrušte pomocí tlačítek Uložit, Zrušit (vlevo nahoře).

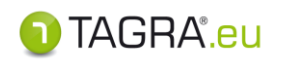

0

# 2. Vyčíst kartu řidiče

### Slouží k vyčtení karty řidiče pomocí čtečky čipových karet připojené k počítači.

- **1.** Pokud máte čtečku připojenou k počítači, vložte do ní kartu řidiče a zvolte ikonu **Vyčíst kartu řidiče**.
- Po vyčtení karty se Vám na obrazovce zobrazí vyčtené údaje zvolte volbu Uložit soubor karty nebo Zrušit v případě volby Zrušit nebudou data uložena do databáze.

Probíhající proces lze sledovat v následující obrazovce, kde lze i čtečky karet vybírat:

| Vyčtení karty               |                                           | X |
|-----------------------------|-------------------------------------------|---|
| 🕜 Uložit soubor karty 😢 Zr. | ušit 🛛 🍃 Po načten í uložit automaticky   |   |
| Probíhá čtení.              |                                           |   |
| Čtečka karet                |                                           |   |
| Gemplus USB SmartCard F     | leader 0 👻                                |   |
|                             | Gemplus USB SmartCard Reader 0 : Changed, |   |
| Stav zpracování             | EF Events Data                            |   |
| Umístění souboru            |                                           |   |
| C:\Users                    |                                           |   |
| Jméno souboru               |                                           |   |
|                             |                                           |   |
|                             |                                           |   |
|                             |                                           |   |

## Výběr čtečky karet

| Pokud nezačne stahování karty, je třeba čtečku <b>vybrat</b> .                                                                                                    | Vyberte čtečku ze seznamu.                                                                                                    |
|----------------------------------------------------------------------------------------------------|----------------------------------------------------------------------------------------------------|
| Poznámka: Pokud je seznam prázdný i přesto, že je<br>čtečka připojena k Vašemu PC, jedná se<br>patrně o špatně nainstalovaný ovladač<br>čtečky – proto jej přeinstalujte. | Čtečka karet Gemplus USB SmartCard Reader 0 Stav zpracování Success Umístění souboru C:\Users Jméno souboru                                                                                                    |
| <ul> <li>Po vyčtení karty v okně Vyčtení karty</li> </ul>                                                                                                    |                                                                                                    |
| <ul> <li>potvrďte uložení souboru.</li> <li>Zvolte volbu Uložit soubor karty nebo Zrušit.<br/>V případě volby Zrušit nebudou data do databáze<br/>uložena.</li> </ul>     | Vložit soubor katy     Zrušit    Po načtení uložit automaticky     Karta byla vyčtena      Čiečka karet     Gemplus USB SmatCard Reader 0     Gemplus USB SmatCard Reader 0     Gemplus USB SmatCard Reader 0     Camplus USB SmatCard Reader 0     Colores Libor Card Reader 0     Gemplus USB SmatCard Reader 0     C_20140407_0852_r_Musterfrau 0_31000000034480.DDD |
| Poznámka: Volba Po načtení uložit automaticky – zakliknutím této volb                                                                                                    | y dojde k automatickému uložení                                                                                                    |

souboru bez nutnosti použít tlačítko Uložit soubor karty.

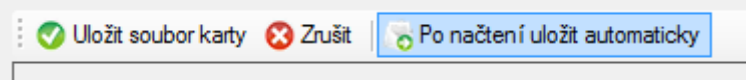

- Po vyčtení karty se v okně *Vyčtení karty a vozidla* zobrazí vyčtené údaje.
- Zvolte volbu **Uložit** nebo **Zrušit** v *případě volby* **Zrušit** nebudou data do databáze uložena.

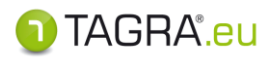

# 3. Vložit doklad

Zde můžete vytvářet nové doklady nebo již vložené doklady upravovat a mazat.

#### <u>Typy dokladů:</u>

- Volno z důvodu nemoci
- Řádná dovolená
- Volno nebo odpočinek
- Řízení vozidla mimo 561/AETR (OUT)
- Řízení vozidla mimo 561/AETR (storno)
- Jiná práce než řízení vozidla
- Pracovní pohotovost
- Trajekt
- Trajekt (storno)
- Týdenní odpočinek (storno)

🤣 Akceptovat 🔞 Zrušit 🛛 👌 Nový 🃝 Upravit 🛛 🔓 Odstranit 🖉 Tisknout

| horní menu | popis                                      |
|------------|--------------------------------------------|
| Akceptovat | Ukončení práce včetně <b>uložení</b> změn. |
| Zrušit     | Zrušení práce <b>bez uložení</b> změn.     |
| Nový       | Vložení dokladu.                           |
| Upravit    | Úprava vybraného dokladu.                  |
| Odstranit  | Odstranění vybraného dokladu.              |
| Tisknout   | Tisk dokumentu.                            |

### 1. Vložení nového dokladu – tlačítko Nový

- Nejprve je nutné zvolit periodu od do.
- Vyberte řidiče ze seznamu
- Zvolte typ dokladu.
- Pro úplnost dokladu doplňte další údaje (datum, místo vytvoření; datum, místo podpisu).
- Vložení dokončíte tlačítkem Akceptovat.

|    | 🛛 🕜 Akceptovat 😵 Zrušit                              |       |             |
|----|------------------------------------------------------|-------|-------------|
|    | Úpravy dokladu <b>1.</b>                             | 2.    | 3. 🔺        |
|    | Čas od Čas do<br>01.01.2013 00:00 📧 01.01.2013 00:00 | Řidič | Typ dokladu |
| 4. | Poznámka                                             |       |             |
|    | Vytvoření dokladu                                    |       |             |
|    |                                                      |       |             |
|    | Podpis dokladu<br>Datum podpisu Místo podpisu        |       |             |
|    | 15                                                   |       |             |
|    | Vložení nového záznamu                               |       | 1 TAGRA     |

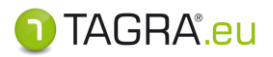

#### 2. Vyhledání dokladu

- V části Vyhledávací kritéria zadejte rozmezí od do, případně jméno řidiče.
- Filtr proběhne po potvrzení data v kolonkách Čas od a Čas do kl. ENTER či použitím kl. TAB.

| 🔍 Vyhledávací kriteria     |                                  |  |  |
|----------------------------|----------------------------------|--|--|
| Čas od<br>01.01.2013 00:00 | Čas do Řidič<br>01.01.2013 00:00 |  |  |

#### 3. Upravit doklad – tlačítko Upravit

- Vyberte v seznamu požadovaný dokument a zvolte tlačítko Upravit.
- Dokončení úpravy dokladu provede přes tlačítko Akceptovat.
   Pokud se rozhodnete neukládat data, pokračujte přes tlačítko Zrušit.

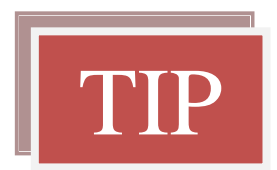

V náhledu dokladu lze nastavit automatické doplnění **místa vytvoření** a **podpisu** pomocí možnosti **Nastavení výkazu** (vpravo nahoře).

Dále zde můžete kliknutím změnit formulář na AETR či zvolit jazyk (horní možnosti).

Pokud doplníte Evidence, budou automaticky přeneseny do dokladu "Potvrzení o činnostech".

- 1. až 7. bod dokladu je doplněn z evidence uživatelů (Administrace - Správa uživatelů).

- 8. až 11. bod se přenáší z Evidence řidičů.

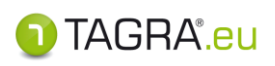

# 4. Seznam vyčtení karet

### Seznam vyčtených dat z karet řidičů.

Horní lišta tlačítek:

| Akceptovat      | Potvrzení a uložení údajů.                          |
|-----------------|-----------------------------------------------------|
| Zrušit          | Ukončení práce bez uložení změn.                    |
| Vyhledat        | Tlačítko pro zadání kritérií pro zobrazení seznamu. |
| Odstranit       | Odstranění dat z databáze.                          |
| Zobrazit detail | Zobrazení detailu Vámi zvoleného souboru.           |

# VYHLEDÁVÁNÍ

- 1. Pro vyhledání konkrétních dat zvolte tlačítko Vyhledat. ------
- 2. Tím se uvolní možnost editace kritérií pro vyhledávání pod seznamem souborů s daty:

| čas od čas do řidič<br>1. 6.2004 27. 7.2008 | Parametry vyhledání — — |                  |       |   |
|---------------------------------------------|-------------------------|------------------|-------|---|
| 1. 6.2004 🔍 27. 7.2008 🔍 🗸                  | čas od                  | čas do           | řidič |   |
|                                             | 1. 6.2004               | , 27. 7.2008 🗐 🔻 |       | × |

- 3. Zadejte období, za které se má zobrazit seznam. Kritéria lze upřesnit přidáním jména řidiče.
- Pokračujte přes ✓Provést vyhledání. Nechcete-li měnit kritéria pokračujte přes tlačítko

## **Rychlá filtrace**

Každý ze sloupců dat obsahuje filtrační kolonku, která umožňuje rychlé vyhledání dat pomocí společných znaků obsažených v informacích souborů. Klikněte pod hlavičku libovolného sloupce levým tlačítkem myši a zadejte společné znaky – data se automaticky vyfiltrují:

| _ |          |            | Ý                  |                  |                          |           |                                                   |
|---|----------|------------|--------------------|------------------|--------------------------|-----------|---------------------------------------------------|
| Γ | 🖌 🗸 Ak   | ceptovat 🗙 | Zrušit   🍸 Vyhleda | at X Odstranit   | 🛧 Zobrazit detail 🕥 Ulož | it soubor |                                                   |
|   | Záznai   | ny         |                    |                  |                          |           |                                                   |
|   | Тур 🛎    | Vyčteno 🔻  | Čas do 🔍 🔻         | Čas od 🔹         | Řidič 🔺                  | Vozidlo   | Soubor                                            |
| L |          |            |                    |                  | Krista                   |           |                                                   |
| L | <b>B</b> | 26.03.2013 | 26.03.2013 10:18   | 04.01.2012 12:46 | Musterfray (Krista 0     |           | C_20130326_1018_r_Musterfrau 0_31000000034480.DDD |
|   | <b>1</b> | 29.03.2012 | 29.03.2012 10:04   | 04.01.2012 12:46 | Musterfrau Krista 0      |           | C_20120329_1005_r_Musterfrau 0_31000000034480.DDD |
|   | <b>1</b> | 29.03.2012 | 29.03.2012 09:53   | 04.01.2012 12:46 | Musterfrau (Krista 0     |           | C_20120329_1004_r_Musterfrau 0_31000000034480.DDD |

<u>Poznámka:</u> Znaky uvedené ve filtračních kolonkách je nutné po jejich použití smazat, aby filtry nebránily v zobrazení všech položek ze seznamu dat!

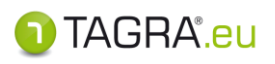

# 5. Vyhodnocení norem

### Zde provedete kontrolu norem jednotlivých řidičů.

## Okno Vyhodnocení a plánování řidičů

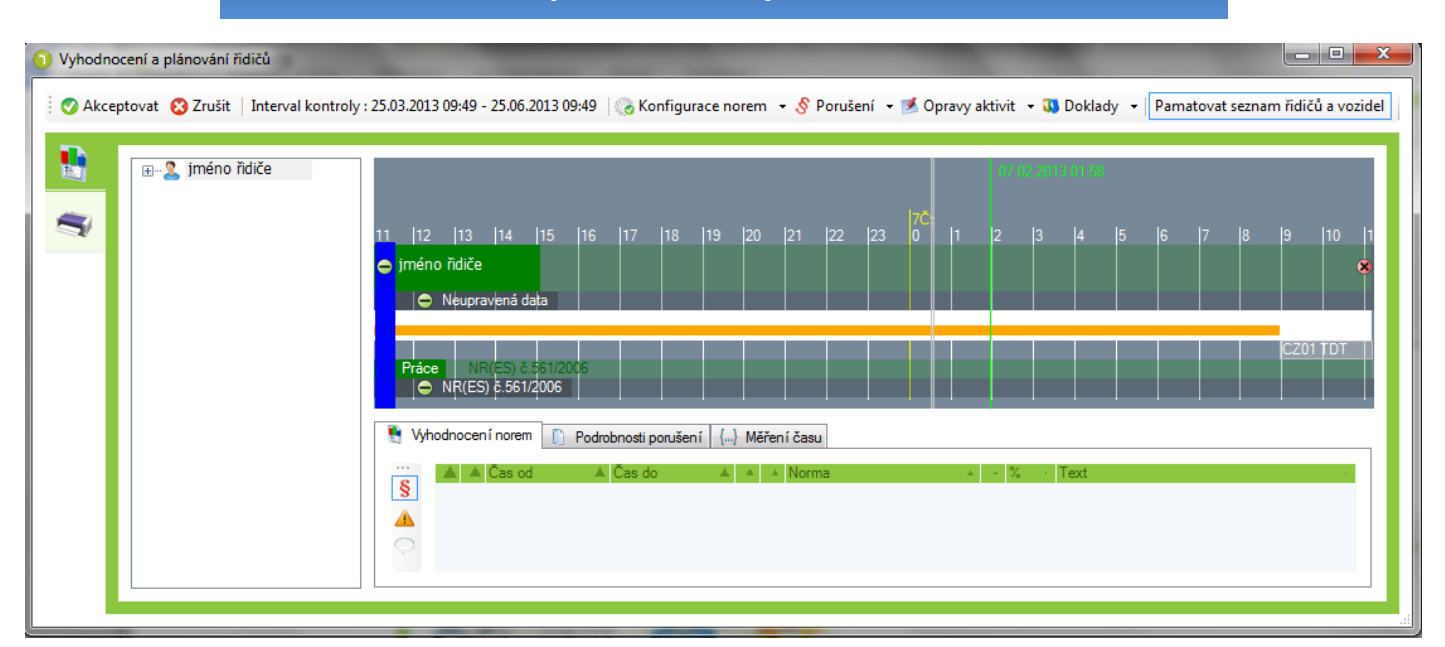

# Postup vyhodnocení norem řidiče – úvodní nastavení

1. Pomocí tlačítka Interval kontroly vyberte období, za které je řidič kontrolován:

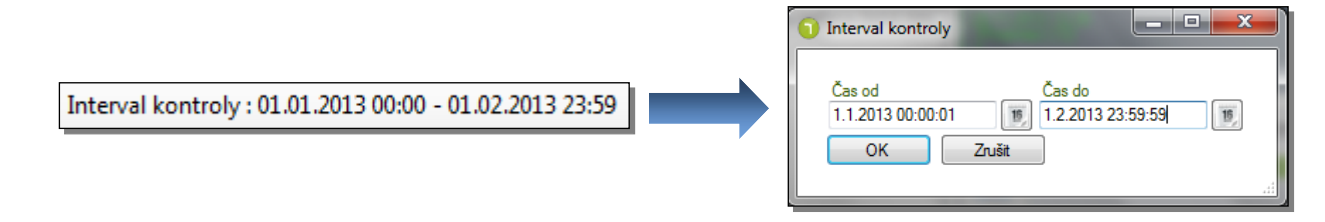

Prvek verze TAGRA.eu Trucker EDU (verze pro autoškoly bez omezení počtu řidičů)

**2.** Pomocí tl. **Řidiči a vozidla** vyberete z evidence řidiče, u kterého dojde ke kontrole norem. Drobnou šipkou u volby **Řidiči a vozidla** vyberte druh dat, které budou při vyhodnocení použity:

| 🍇 Ř       | lidiči a vozidla 👻        | • | Vyčíst ka             |
|-----------|---------------------------|---|-----------------------|
| 6         | Vyčíst kartu nebo vozidlo | • | Přidat řid            |
| 20        | Přidat řidiče             |   | Přidat vo             |
| <b>\$</b> | Přidat vozidlo            |   |                       |
| 16        | Odebrat vybrané           | • | Odebrat<br>řidiče net |
| 8         | Odebrat vše               |   |                       |

- Vyčíst kartu nebo vozidlo: stažení karty nebo načtení souboru \*.DDD
- **Přidat řidiče:** výběr řidiče ze seznamu řidičů
- Přidat vozidlo: výběr vozidla ze seznamu vozidel
- **Odebrat vybrané:** po označení položky levým tl. myši odstraní vybraného řidiče nebo vozidla z vyhodnocení
- Odebrat vše: odstranění všech podkladů z vyhodnocení

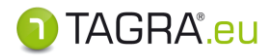

- 3. Pomocí volby Konfigurace norem zvolte normu, dle které proběhne vyhodnocení.
- Tlačítko Konfigurace norem 🛛 🍪 Konfigurace norem 🕞 • změna normy od určitého data a času 凌 Konfigurace norem 🕞 {→ Zapsat změnu normy 🗲 změna normy v daném intervalu Vložit interval změny normy 🗲 {...} změna v nastavených normách **{Y** Úprava nastavení norem ve vybraném období 🛶 🗕 - -Vymazat všechny změny ve vybraném intervalu 0 odstranění změn v nastavených normách

## Konfigurace norem

# Volitelné normy pro vyhodnocení práce (jízdy) řidiče:

| CZ NV č.589/2006 (MHD)                  |         |
|-----------------------------------------|---------|
| CZ Přepravy uvedené v čl.13 odst.1 NR 5 | 61/2006 |
| EU AETR                                 |         |
| EU AETR - nepravidelná doprava          |         |
| EU NR(EHS) č.3821/1985                  |         |
| EU NR(ES) č.561/2006                    |         |
| EU NR(ES) č.561/2006 - nepravidelná do  | prava   |
| SK Z č.462/2007 (MHD)                   |         |
| sys Práce nepodléhající kontrole.       |         |

# Volitelné normy pro vyhodnocení pracovní doby řidiče:

| 🗁 Pracovní doba |                                             |
|-----------------|---------------------------------------------|
| AT              | Arbeitszeitgesetz (AZG)                     |
| CZ              | NV 589/2006 (561/AETR)                      |
| CZ              | NV č.589/2006 (MHD)                         |
| CZ              | Přepravy uvedené v čl.13 odst.1 NR 561/2006 |
| EU              | Směrnice 2002/15/ES                         |
| SK              | Z 462/2007 (561/AETR)                       |
| SK              | Z č.462/2007 (MHD)                          |
| sys             | Pracovní doba nepodléhající kontrole.       |

### Volba Zapsat změnu normy:

{ Zapsat změnu normy

 Pomocí této volby vyberte konkrétní moment, od kterého bude řidičova jízda vyhodnocena podle zadané normy.

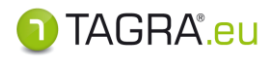

# Vyhodnocení práce řidiče:

Volba normy pro vyhodnocení porušení v rámci řidičovy jízdy.

| Nastavení norem řidiče                                                              | - • <b>· ×</b> |
|-------------------------------------------------------------------------------------|----------------|
| Akceptovat 😵 Zrušit                                                                 |                |
| 🗹 Umístění změny norem                                                              | A              |
| Čas změny Zdroj dat Řidič<br>∭ (Wichozí záznam ▼                                    |                |
| 🛞 Konfigurace změn ve skupinách norem                                               |                |
| Práce                                                                               |                |
| Kód nomy Časové pásmo<br>(UTC+01:00) Praha, Bratislava, Budapešt', Bělehrad, Lublaň | <b>-</b>       |
| Pracovní doba                                                                       |                |
| Kód normy Časové pásmo                                                              | •              |

1) Nastavení výchozího času pro zápis normy:

| 🍸 Umístění změny norem 🖉 | Vyberte datum                     |
|--------------------------|-----------------------------------|
| Čas změny                | <ul> <li>prosinec 2012</li> </ul> |
|                          | poút st čt pá so ne               |
|                          | 26 27 28 29 30 1 2                |

Výběr času potvrdíte tlačítkem **OK** nebo zrušíte tlačítkem **Zrušit**.

2) Volba zdrojových dat hodnocených dle zadávané normy:

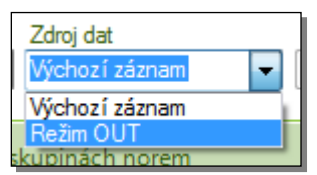

Zde zvolte, zda bude podle později zvolené normy vyhodnocena oblast výchozích záznamů dat z tachografu nebo oblast označená režimem OUT.

3) Volba konkrétní normy pro vyhodnocení a časového pásma:

| Práce     |                                                                           |   |
|-----------|---------------------------------------------------------------------------|---|
| Kód normy | Časové pásmo<br>(UTC+01:00) Praha, Bratislava, Budapešť, Bělehrad, Lublaň | • |

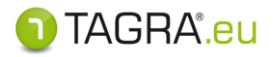

| Seznam norem            |               |                                                                     |  |  |  |
|-------------------------|---------------|---------------------------------------------------------------------|--|--|--|
| 🛛 📀 Akceptovat 🔞 Zrušit |               |                                                                     |  |  |  |
| Skupina 🔺 🔺             | Platnost 🔺    | Název normy *                                                       |  |  |  |
| 🗁 Práce                 |               |                                                                     |  |  |  |
|                         | CZ            | NV č.589/2006 (MHD)                                                 |  |  |  |
|                         | CZ            | Přepravy uvedené v čl.13 odst.1 NR 561/2006                         |  |  |  |
|                         | EU            | AETR                                                                |  |  |  |
|                         | EU            | AETR - nepravidelná doprava                                         |  |  |  |
|                         | EU            | NR(EHS) č.3821/1985                                                 |  |  |  |
|                         | EU            | NR(ES) č.561/2006                                                   |  |  |  |
|                         | EU            | NR(ES) č.561/2006 - nepravidelná doprava                            |  |  |  |
|                         | SK            | Z č.462/2007 (MHD)                                                  |  |  |  |
|                         | sys           | Práce nepodléhající kontrole.                                       |  |  |  |
| Nalezeno 9 zázn         | amů. Použijte | eklávesy Ctrl nebo Shift k výběru většího množství záznamů. 🕦 TAGRA |  |  |  |

V okně Seznam norem vyberte konkrétní normu:

Tlačítkem Akceptovat potvrďte tuto volbu. Volbu zrušíte tlačítkem Zrušit.

Vybranou normu odstraníte z okna Nastavení norem řidiče pomocí tlačítka 🔞 .

# Vyhodnocení pracovní doby řidiče:

Volba normy pro vyhodnocení porušení v rámci řidičovy pracovní doby.

| Nastavení norem řidiče                                                 |          |
|------------------------------------------------------------------------|----------|
| 📀 Akceptovat 😵 Zrušit                                                  |          |
| 🖄 Umístění změny norem                                                 | <u> </u> |
| Čas změny Zdroj dat Řídič                                              |          |
| Konfigurace změn ve skupinach norem  Práce  Kód normy Časové pásmo     |          |
| Pracovní doba                                                          | <b></b>  |
| Kód normy<br>(UTC+01:00) Praha, Bratislava, Budapešť, Bělehrad, Lublaň |          |
|                                                                        |          |

1) Nastavení výchozího času pro zápis normy:

| 🗹 Umístění změny norem 🔽 | yber | te d | latu  | m   |     |    |    |
|--------------------------|------|------|-------|-----|-----|----|----|
| Čas změny                | 4    | p    | orosi | nec | 201 | 2  |    |
|                          | ро   | út   | st    | čt  | pá  | so | ne |
|                          | 26   | 27   | 28    | 29  | 30  | 1  | 2  |

TAGRA<sup>®</sup>.eu

Výběr času potvrdíte tlačítkem **OK** nebo zrušíte tlačítkem **Zrušit**.

**1)** Volba zdrojových dat hodnocených dle zadávané normy:

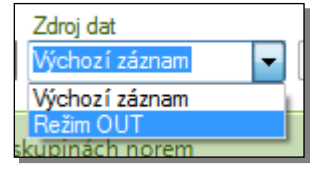

Zde zvolte, zda bude podle později zvolené normy vyhodnocena oblast výchozích záznamů dat z tachografu nebo oblast označená režimem OUT.

2) Volba konkrétní normy pro vyhodnocení a časového pásma:

| Práce    |                                                                 |
|----------|-----------------------------------------------------------------|
| Kód nomy | Časové pásmo                                                    |
|          | UTC+01:00) Praha, Bratislava, Budapešt', Bělehrad, Lublaň 🗸 🗸 🗸 |

### V okně Seznam norem vyberte konkrétní normu:

| 0 | 🗊 Seznam norem  |                |                                                                      |     |  |  |
|---|-----------------|----------------|----------------------------------------------------------------------|-----|--|--|
|   | 🕜 Akceptova     | at 😢 Zruši     | t                                                                    |     |  |  |
|   | Skupina 🛛 🔺     | Platnost 🔺     | Název normy *                                                        |     |  |  |
|   | 🗁 Pracovní dob  | a              |                                                                      | - 1 |  |  |
|   |                 | AT             | Arbeitszeitgesetz (AZG)                                              |     |  |  |
|   |                 | CZ             | NV 589/2006 (561/AETR)                                               |     |  |  |
|   |                 | CZ             | NV č.589/2006 (MHD)                                                  |     |  |  |
|   |                 | CZ             | Přepravy uvedené v čl.13 odst.1 NR 561/2006                          | _   |  |  |
|   |                 | EU             | Směrnice 2002/15/ES                                                  |     |  |  |
|   |                 | SK             | Z 462/2007 (561/AETR)                                                | _   |  |  |
|   |                 | SK             | Z č.462/2007 (MHD)                                                   |     |  |  |
|   |                 | sys            | Pracovní doba nepodléhající kontrole.                                |     |  |  |
|   | Nalezeno 8 zázn | iamů. Použijte | e klávesy Ctrl nebo Shift k výběru většího množství záznamů. 🕥 TAGRA |     |  |  |

Výběr normy potvrdíte tlačítkem **Akceptovat** nebo zrušíte tlačítkem **Zrušit**.

Vybranou normu odstraníte z okna Nastavení norem řidiče pomocí tlačítka

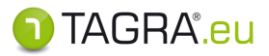

- Volba Vložit interval změny normy:
  - {...} Vložit interval změny normy
- Touto volbou vyberete období stanovené omezeným intervalem, které bude vyhodnoceno vybranou normou.
- 1) Zadejte interval změny pomocí kalendářů a zdroj dat, který se má vyhodnotit.

| 🝸 Umístění změny i | nprem                |                                            | <b>A</b>              |
|--------------------|----------------------|--------------------------------------------|-----------------------|
| Čas změny          | Čas do               | Zdroj dat<br>Výchozí záznam Výchozí záznam | Řidič<br>jméno řidiče |
| 🜏 Konfigurace změ  | n ve skupinách norem | Režim OUT                                  |                       |

2) Vyberte skupinu činností, která se má v intervalu vyhodnotit změněnou normou (*Práce* či *Pracovní doba*), případně časové pásmo.

| Γ | Práce         |                                                                                |
|---|---------------|--------------------------------------------------------------------------------|
|   | Kód normy     | Časové pásmo<br>(UTC+01:00) Praha, Bratislava, Budapešť, Bělehrad, Lublaň      |
| Γ | Pracovní doba |                                                                                |
|   | Kód normy     | Časové pásmo<br>(UTC+01:00) Praha, Bratislava, Budapešť, Bělehrad, Lublaň, 🗸 🗸 |

3) V okně Seznam norem vyberte příslušnou normu pro vyhodnocení činností řidiče.

## Práce řidiče:

| 🗁 Práce |    |                                             |
|---------|----|---------------------------------------------|
|         | CZ | NV č.589/2006 (MHD)                         |
|         | CZ | Přepravy uvedené v čl.13 odst.1 NR 561/2006 |
|         | EU | AETR                                        |
|         | EU | AETR - nepravidelná doprava                 |

## Pracovní doba řidiče:

| 🗁 Pracovní doba |                                             |
|-----------------|---------------------------------------------|
| AT              | Arbeitszeitgesetz (AZG)                     |
| CZ              | NV 589/2006 (561/AETR)                      |
| CZ              | NV č.589/2006 (MHD)                         |
| CZ              | Přepravy uvedené v čl.13 odst.1 NR 561/2006 |

Výběr normy v okně Seznam norem potvrdíte tlačítkem Akceptovat nebo zrušíte tlačítkem Zrušit.

Vybranou normu odstraníte z okna Nastavení norem řidiče pomocí tlačítka 🔞 .

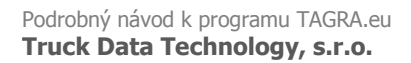

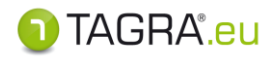

Zvolený interval a nastavení norem pro Práci a Pracovní dobu v okně *Nastavení norem řidiče* potvrdíte tlačítkem **Akceptovat** nebo zrušíte tlačítkem **Zrušit.** 

| Nastavení norem řidiče                                                                                                    |  |  |  |  |  |  |
|----------------------------------------------------------------------------------------------------|--|--|--|--|--|--|
| 🕴 📀 Akceptovat 🔞 Zrušit 🛛                                                                                                    |  |  |  |  |  |  |
| 🖄 Umístění změny norem                                                                                                    |  |  |  |  |  |  |
| Čas změny     Čas do     Zdroj dat     Řidič       01.12.2012 00:00     Image: State of the state of the state |  |  |  |  |  |  |
| 🏀 Konfigurace změn ve skupinách norem                                                                                                    |  |  |  |  |  |  |

Nastavení norem pro vyhodnocení práce a pracovní doby potvrďte tlačítkem **Akceptovat**, případně zrušte tlačítkem **Zrušit**.

| 🕽 Nastavení norem řídiče 📃 📃 | x |
|------------------------------|---|
| 🗄 📀 Akceptovat 🔞 Zrušit      |   |
| 🝸 Umístění změny norem       | À |

Konfigurace norem se odrazí v okně Kontrola řidiče:

| ∋ jméno řidiče                                |                               |
|-----------------------------------------------|-------------------------------|
| Neupravená data                               |                               |
| Práce AETR                                    | NR(ES) č.561/2006             |
| ⊕ AETR                                        |                               |
| • NR(ES) č.561/2006                           |                               |
| Pracovní doba Pracovní doba nepodléhající kon | trole. NV 589/2006 (561/AETR) |
| • NV 589/2006 (561/AETR)                      |                               |

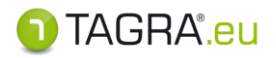

## Volba Úprava nastavení norem ve vybraném období:

(Y) Úprava nastavení norem ve vybraném období

V případě, že zadáte pomocí předchozí volby interval se změnou normy, lze tuto změnu libovolně editovat.

 V okně Kontrola řidiče vyberte období, během kterého došlo ke změně normy. Výběr provedete stisknutím levého tlačítka myši a jejím tažením přes období, kde chcete změnu editovat.

|                | ,                  |                     | Vybran                 | é období |                        |  |
|----------------|--------------------|---------------------|------------------------|----------|------------------------|--|
| 😑 jméno řidiče |                    |                     |                        |          |                        |  |
| Neupra         | vená data          |                     |                        |          |                        |  |
| Práce NR       | (ES) č.561/2006    | NV č.589/2006 (MHD) | NR(ES) č.561/2006      |          | NR(ES) č.561/2006      |  |
| 🕀 NV č.58      | 39/2006 (MHD)      |                     |                        |          |                        |  |
| • NR(ES)       | č.561/2006         |                     |                        |          |                        |  |
| Pracovní doba  | 3                  |                     | NV 589/2006 (561/AETR) |          | NV 589/2006 (561/AETR) |  |
| 🕀 Přeprav      | vy uvedené v čl.13 | odst.1 NR 561/2006  |                        |          |                        |  |
| 🕀 NV 589       | /2006 (561/AETR)   |                     |                        |          |                        |  |
|                |                    |                     |                        |          |                        |  |

2) Vyberte volbu Úprava nastavení norem z položky Konfigurace norem.

| 🏀 K         | 🏀 Konfigurace norem 👻                       |  |  |  |  |  |
|-------------|---------------------------------------------|--|--|--|--|--|
| {→          | { Zapsat změnu normy                        |  |  |  |  |  |
| {}          | Vložit interval změny normy                 |  |  |  |  |  |
| <b>{Y</b> } | Úprava nastavení norem ve vybraném období   |  |  |  |  |  |
| <b>{©}</b>  | Vymazat všechny změny ve vybraném intervalu |  |  |  |  |  |

3) V seznamu norem řidiče vyberte a upravte konkrétní úpravu nebo vložte úpravu novou.

| Potvrzení /<br>Zrušení úprav      | Editace<br>změny normy               | Odstranění<br>změny normy        | Změna<br>výchozí normy           |
|-----------------------------------|--------------------------------------|----------------------------------|----------------------------------|
| 🕽 Seznam norem řidiče             |                                      |                                  |                                  |
| 🛛 🛇 Akceptovat 😵 Zrušit 🏹 Up      | oravit 👩 Odstranit  Upravit vých     | ozí                              |                                  |
| Čas 📥 Zdroj dat 📥 Skupina norem 4 | Kód normy                            | <ul> <li>Časové pásmo</li> </ul> |                                  |
| ①31.12.2012 00:00                 |                                      |                                  |                                  |
| Výchozí záznam                    |                                      |                                  |                                  |
| Prace                             | NR(ES) C.561/2006                    | (UTC-01.00) Praha, Bratis        | lava, Budapest, Belehrad, Lubian |
| Col 11 2012 02:00                 | NV 383/2006 (361/AETR)               | (UTC+UT:00) Prana, Bratis        | iava, budapest, belenrad, Lubian |
| (-) UI. 11.2012 03:00             |                                      |                                  |                                  |
| Práce                             | AFTR                                 | (UTC+01:00) Praha Bratis         | lava Budanešť Rělehrad Lublaň    |
| Pracovni doba                     | Pracovni doba nanodláhající kontrola | (UTC 101:00) Praka Bratis        | ava, Budapost, Bolohrad, Eublah  |

Označená změna normy

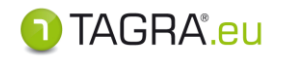

**<u>Poznámka:</u>** Editace norem probíhá prostřednictvím okna *Nastavení norem řidiče* (viz **Konfigurace norem** - volba **Zapsat změnu normy**).

Výběr normy potvrdíte tlačítkem **Akceptovat** nebo zrušíte tlačítkem **Zrušit**.

Vybranou normu odstraníte z okna Nastavení norem řidiče pomocí tlačítka 🔞

## Volba Vymazat všechny změny ve vybraném intervalu:

vymazat všechny změny ve vybraném intervalu

Veškeré změny norem lze z vybrané oblasti touto volbou odstranit. Zůstane pouze norma nastavená jako výchozí.

1) Vyberte pomocí myši oblast, kde je zahrnuta změna normy, kterou chcete odstranit. *Vybrané období* 

| 🗢 jméno řidiče           |                     |                        |                        |  |
|--------------------------|---------------------|------------------------|------------------------|--|
| Neupravená data          |                     |                        |                        |  |
| Práce NR(ES) č.561/2006  | NV č.589/2006 (MHD) | NR(ES) č.561/2006      | NR(ES) č.561/2006      |  |
| NV č.589/2006 (MHD)      |                     |                        |                        |  |
| • NR(ES) č.561/2006      |                     |                        |                        |  |
| Pracovní doba            |                     | NV 589/2006 (561/AETR) | VV 589/2006 (561/AETR) |  |
| Přepravy uvedené v čl.13 | odst.1 NR 561/2006  |                        |                        |  |
| NV 589/2006 (561/AETR)   |                     |                        |                        |  |
|                          |                     |                        |                        |  |

2) Použijte volbu Vymazat všechny změny ve vybraném intervalu.

🌏 Konfigurace norem 📼

### Upozornění:

Touto volbou odstraníte veškeré záznamy o změnách norem. Ujistěte se tedy, že odstranění změn norem negativně neovlivní vyhodnocení řízení řidiče!

## Další možnosti okna Vyhodnocení a plánování řidičů

- Tlačítko Porušení
  - tlačítko umožňuje manuálně vložit do vyhodnocení konkrétní porušení norem nebo jej opět odstranit.
    - Volba Vložit porušení O Vložit porušení
- 1) Označte období, kde dojde k vložení porušení (stisknutím levého tlačítka myši a jejím tažením).
- 2) Použijte volbu Vložit porušení.

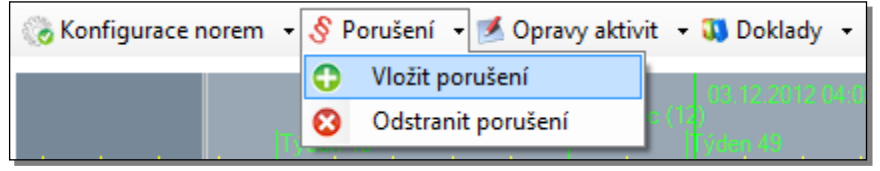

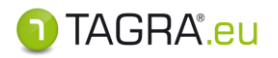

3) Vyberte konkrétní porušení ze seznamu v okně Vložení poznámky nebo porušení, případně upravte datum, kterého se porušení týká.

| Výběr konkrétního porušení                                                                        |       |
|---------------------------------------------------------------------------------------------------|-------|
| ) Vložení poznámky nebo porušení                                                                  | ×     |
| 🛇 Akceptovat 🚫 Zrušit                                                                             |       |
| Zákon 🔺 🎽 Porušení norem                                                                          | *<br> |
| PR(ES) č 561/2006                                                                                 |       |
|                                                                                                   |       |
| Š č.16 o.3, Porušení povinnosti předložit výpis z rozpisu služeb a z cestovního pořádku           |       |
| 🖇 č.20 o.2, Porušení - nepředložení záznamu o přestupku                                           |       |
| č.6 o.5, Nesprávný ruční záznam vstupních údajů na záznamový list nebo nesprávný digitální záznam |       |
| 2010 NR(EHS) č.3821/1985                                                                          |       |
| § č.12 o.1, Neprovedená pravidelná dvouletá kontrola                                              |       |
| Š č.12 o.1, Nesprávná instalace                                                                   |       |
| S c. 12 o. 1, Nesprávné kalibrovaný tachograf                                                     | -     |
| Podrobnosti                                                                                       |       |
| Porušení                                                                                          |       |
| NR(ES) č.561/2006, č.12, Nesprávný ruční záznam na výtisk(ohrožení bezpečnosti)                   |       |
|                                                                                                   |       |
| Datum a čas vzniku Datum a čas ukončen i Ridič                                                    |       |
| 1.12. 2012 00:00 🔤 🔻 2.12. 2012 23:59 🔄 💌 jméno řidiče 🗙                                          |       |
|                                                                                                   |       |
|                                                                                                   |       |
|                                                                                                   |       |

## Úprava data, kdy k porušení došlo.

Vložení nového porušení normy a editaci období v okně *Vložení poznámky nebo porušení* potvrdíte tlačítkem **Akceptovat**, případně zrušíte tlačítkem **Zrušit**.

## Vložené porušení:

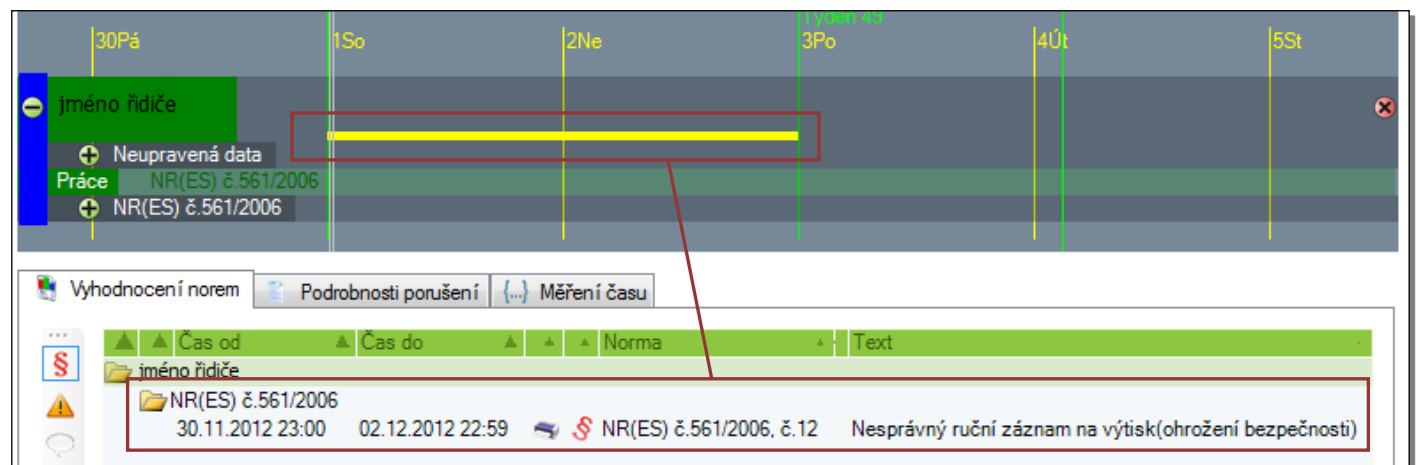

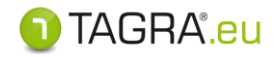

- Volba Odstranit porušení: Odstranit porušení
- **1)** Levým tlačítkem myši libovolně klikněte do oblasti, kde je vloženo porušení (není třeba označit celý úsek).
- 2) Zvolte položku Odstranit porušení a vyberte konkrétní porušení z okna Odstranění chybového hlášení.

|                                        | 🏀 Konfigurace no             | rem • § Porušení • 🗾 Opra<br>Vložit porušení<br>Odstranit porušení | vy aktivit 👻 🐧 Doklady 👻      |                       |
|----------------------------------------|------------------------------|--------------------------------------------------------------------|-------------------------------|-----------------------|
|                                        |                              |                                                                    |                               | 1                     |
| Odstranění chybové                     | ho hlášení                   | -                                                                  |                               |                       |
| Čas od <b>A</b><br>30.11.2012 23:00:00 | Čas do<br>2.12.2012 22:59:00 | Norma * Text<br>NR(ES) č.561/2006 č.12, Nespr                      | ávný ruční záznam na výtisk(« | ohrožení bezpečnosti) |
|                                        |                              |                                                                    |                               |                       |
|                                        |                              |                                                                    | Zrušit                        | Odstranit vybrané     |

Odstranění vloženého porušení norem dokončíte tlačítkem **Odstranit vybrané**. Tento krok přerušíte tlačítkem **Zrušit**.

- Tlačítko Opravy aktivit: Morravy aktivit
  - Volba Vložit opravu
     Vložit opravu

Tímto tlačítkem lze změnit konkrétní aktivitu řidiče v období, do kterého aktivita zasahuje, na jinou. Zároveň tato funkce umožňuje měnit vyhodnocení aktivit podle jízdy v osádce nebo mimo osádku.

- **1)** Vyberte levým tlačítkem oblast aktivity, která bude opravena (levým tlačítkem myši libovolně klikněte do oblasti, které obsahuje aktivitu není třeba označit celý úsek).
- 2) Tlačítkem **Opravy aktivit** zvolte volbu **Vložit opravu**, která zpřístupní okno *Korekce vyhodnocení norem*.

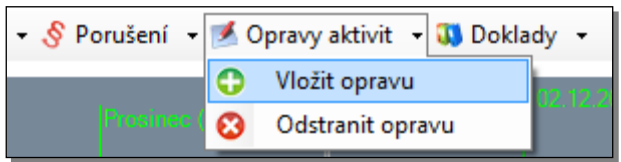

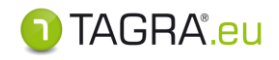

| Korekce vyhodnocení norem                              |  |
|--------------------------------------------------------|--|
| Řidič<br>iméno řidiče                                  |  |
| Čas od Čas do<br>01.12.2012 20:27 👿 01.12.2012 20:49 👿 |  |
| Opravit na                                             |  |
| Aktivita Osádka<br>neměnit • neměnit •                 |  |
| Zrušit Vložit                                          |  |

- 3) V okně Korekce vyhodnocení norem zvolte oblast změny:
  - a. **Aktivita:** Aktivitu řidiče určenou k opravě změňte na požadovanou aktivitu:

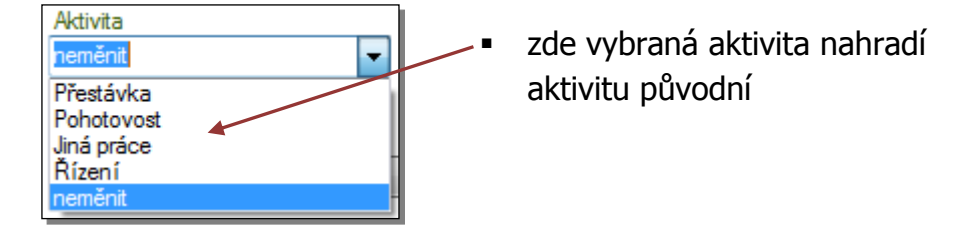

 b. Osádka: Období řidičových aktivit lze vyhodnotit buď podle 24-hodinového nebo 30-hodinového cyklu. Touto úpravou lze dané období upravit na jízdu v osádce a naopak.

| Osádka  |                                                                  |
|---------|------------------------------------------------------------------|
| neměnit | <ul> <li>Zde lze jízdu mimo osádku nahradit aktivitou</li> </ul> |
| Ano     | upravenou na jízdu v osádce.                                     |
| Ne      |                                                                  |
| neměnit |                                                                  |

Tyto opravy a změny potvrdíte tlačítkem Vložit nebo zrušíte tlačítkem Zrušit.

Korekce aktivit se projeví ve vyhodnocení červenou linkou označující zásah do původních dat.

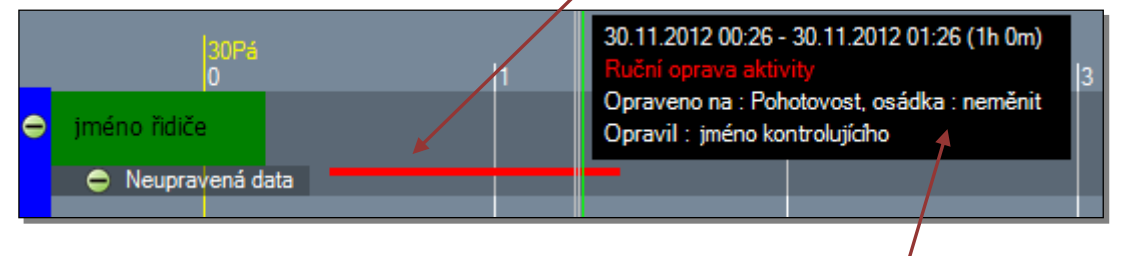

Pomocí myši lze získat o této korekci bližší informace.

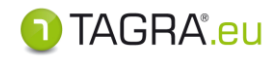

## Změna jízdy mimo osádku na jízdu v osádce (a naopak) se projeví přímo ve vyhodnocení norem – touto změnou je možné odstranit řidičovo porušení v datech stažených z karty.

Volba Odstranit opravu 😢 Odstranit opravu

Tímto tlačítkem lze opravenou aktivitu řidiče odstranit.

- Vyberte levým tlačítkem oblast opravené aktivity, která bude odstraněna (levým tlačítkem myši libovolně klikněte do oblasti, kde se opravená aktivita vyskytuje - není třeba označit celý úsek).
- 2) Tlačítkem Opravy aktivit zvolte volbu Odstranit opravu, která zpřístupní okno Odstranění opravy norem.

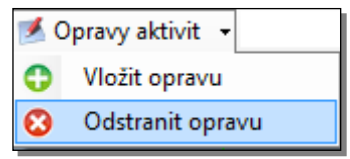

3) V okně *Odstranění opravy norem* zvolte konkrétní opravu a tlačítkem **Odstranit** ji smažte.

| Odstranění opravy norem         |                |                         |            |           | x   |
|---------------------------------|----------------|-------------------------|------------|-----------|-----|
| Čas od 🔺 Čas do                 | Změna aktivity | Změna osádky<br>zoměnit | ▲ Uživatel |           | •   |
| D12:10.12.2012 10.12.2012 05:00 | Jina prace     | nemenit                 |            |           |     |
|                                 |                | Zrušit                  |            | Odstranit |     |
|                                 |                |                         |            |           | 111 |

Tlačítko Doklady: 30 Doklady

Tímto tlačítkem lze do konkrétního období v řidičových aktivitách vložit doklad o činnostech řidiče, případně uložený doklad editovat či odstranit.

- Volba Vložit doklad
   Vložit doklad
- **1)** Vyberte pomocí myši (levým tlačítkem a tažením myši) období v řidičových aktivitách, ve kterém má být vložen doklad.
- 2) Použijte volbu Vložit doklad a otevřete okno Seznam dokladů.

| 🕔 D | oklady 👻                         |
|-----|----------------------------------|
| 0   | Vložit doklad                    |
| 0   | Úprava, tisk, odstranění dokladu |

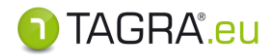

- **3)** V okně *Seznam dokladů* podle potřeby upravte časové období, vyberte typ dokladu o činnostech a doplňte čas a místo vytvoření spolu s časem a místem podpisu dokladu.
- 4) Tlačítkem Akceptovat záznamy potvrďte nebo tlačítkem Zrušit editaci dokladu ukončete.

# Změna zápisu alternativních režimů tachografu: Doklady STORNO

## • Doklad *Řízení vozidla mimo 561 (Storno)* a *Trajekt (Storno)*

Doklady slouží ke zrušení alternativních režimů, pod kterými jsou zapsány činnosti řidiče na vozidle (OUT či TRAJEKT).

## • Doklad Týdenní odpočinek (Storno)

Doklad pro alternativní vyhodnocení doby odpočinku delší, než 24 hodin (náhrady zkrácených odpočinků).

# POUŽITÍ DOKLADŮ STORNO:

 Označte ve vyhodnocení oblast činností, která je označena odlišným režimem přidržením levého tlačítka a tažením myši a použijte volbu Vložit doklad:

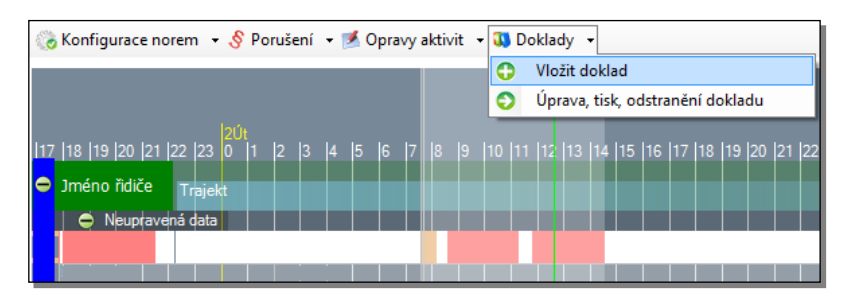

2) Vyberte doklad *STORNO* a tlačítkem *Akceptovat* vložení dokladu potvrďte.

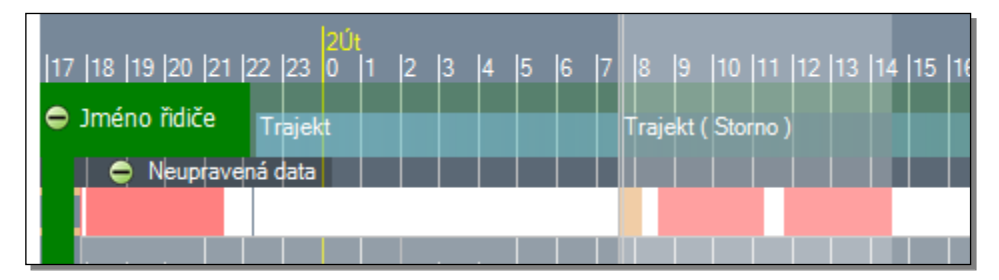

Poznámka Vložený doklad se automaticky zobrazí v přehledu činností v okně Kontrola řidiče a v seznamu dokladů v záložce Načtené údaje v oblasti Doklady, kde s ním lze dále pracovat.

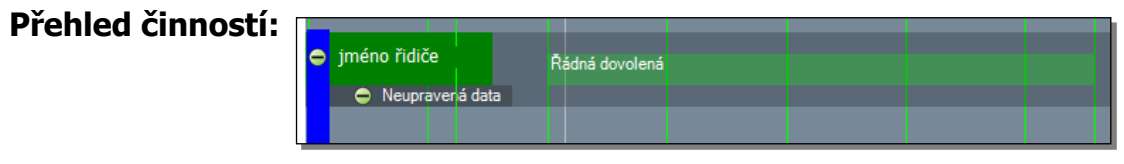

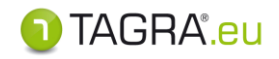

Volba Úprava, tisk, odstranění dokladu

| Úprava, tisk, odstra | anění dokladu |
|----------------------|---------------|
|----------------------|---------------|

1) Pomocí levého tlačítka myši klikněte v grafu činností řidiče do úseku, kde je umístěn doklad a zvolte volbu Úprava, tisk, odstranění dokladu.

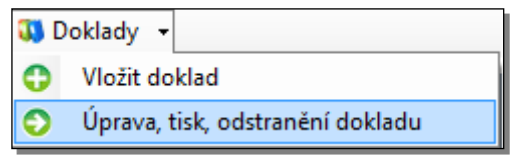

2) V okně *Seznam dokladů* vyberte patřičný doklad a zvolte další postup (úprava, tisk nebo jeho odstranění).

| 🛛 📀 Akceptovat   | 8 | Zrušit 🔒 Nový    | 🖌 Upravit 🛛 💊 Odstranit | 🖌 Tisknout   |   |          |
|------------------|---|------------------|-------------------------|--------------|---|----------|
| Čas od           | * | Čas do 🔺         | Typ dokladu 🔺           | Řidič        | * | Poznámka |
| 30.12.2012 23:57 |   | 01.02.2013 00:52 | Řádná dovolená          | jméno řidiče |   |          |

- 3) Změny v dokladech potvrďte nebo zrušte pomocí tlačítek Akceptovat nebo Zrušit.
- Tlačítko Pamatovat seznam řidičů a vozidel:

Pamatovat seznam řidičů a vozidel

Tímto tlačítkem lze vyhodnocené řidiče a vozidla použitá při kontrole zanechat v seznamu i pro příští kontrolu.

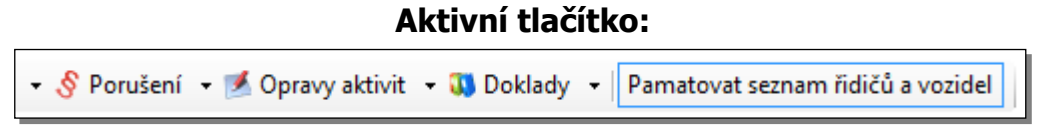

Po ukončení kontroly norem se kontrolovaní řidiči a vybraná vozidla zobrazí v seznamu pro příští vyhodnocení norem.

### Neaktivní tlačítko:

🝷 § Porušení 🝷 🌌 Opravy aktivit 🝷 👊 Doklady 🝷 🏾 Pamatovat seznam řidičů a vozidel

Po ukončení kontroly norem jsou kontrolovaní řidiči a vybraná vozidla odstraněna ze seznamu. Pro příští vyhodnocení bude opět nutné vybrat řidiče a vozidla ze seznamu nebo načíst data.

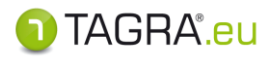

# Postup vyhodnocení norem řidiče – podrobnosti kontroly

Po výběru období, řidiče (vozidla) a nastavení norem se v okně **Vyhodnocení a plánování řidičů** v seznamu kontrolovaných položek zobrazí řidičovo jméno včetně všech informací o jeho jízdách.

# OVLÁDACÍ PRVKY OKNA VYHODNOCENÍ NOREM

## Popis záznamů o činnostech:

- Neupravená data řidiče zdrojová data
- Práce norma pro vyhodnocení jízd
- Pracovní doba norma vyhodnocení pracovní doby

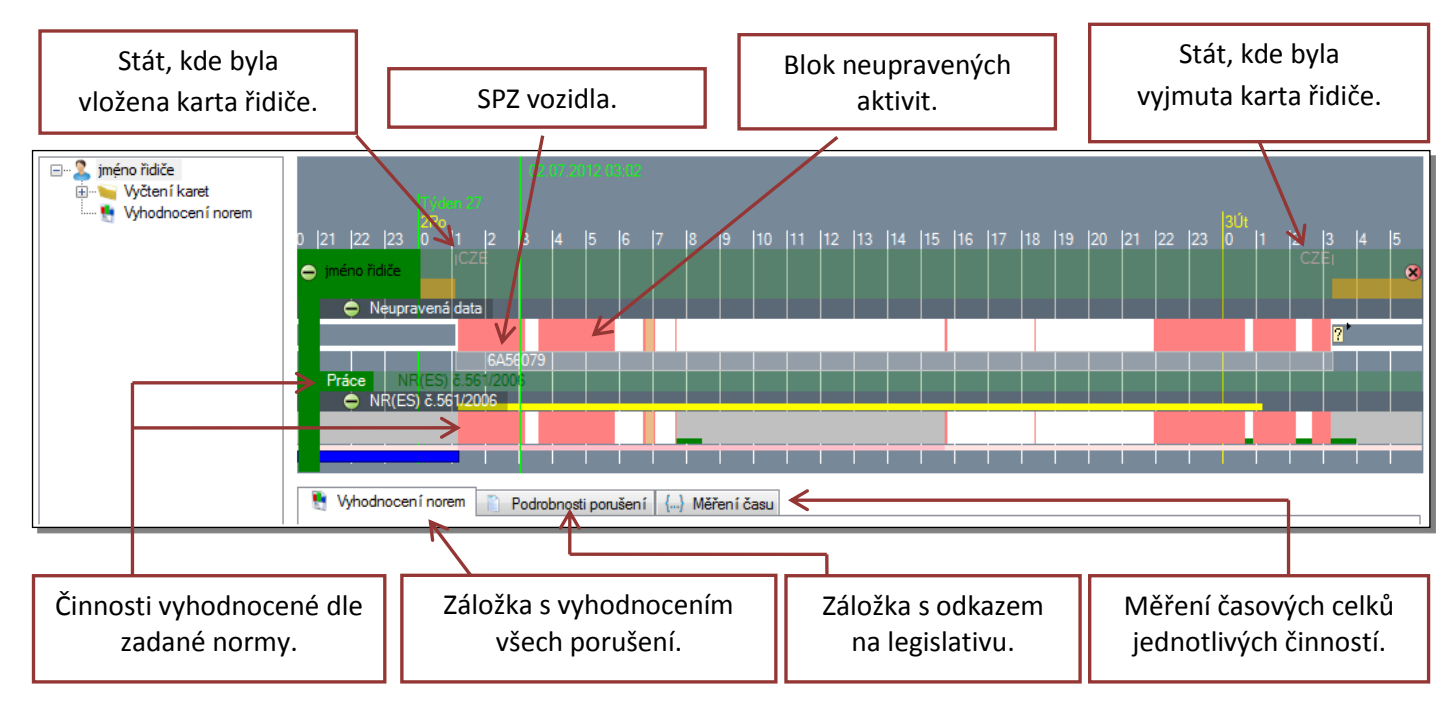

# Ovládání grafu pomocí myši

Pravé tlačítko: držením uchopíte stránku a pohybem doleva či doprava můžete přesunout graf požadovaným směrem
 Levé tlačítko: slouží k označení oblasti. Například pokud chcete změřit čas jednotlivých aktivit.
 Kolečko myši: slouží k přiblížení a oddálení

<u>Poznámka</u> Jakmile kurzorem zamíříte nad oblast činnosti řidiče, získáte další informace ke konkrétnímu bloku těchto činností:

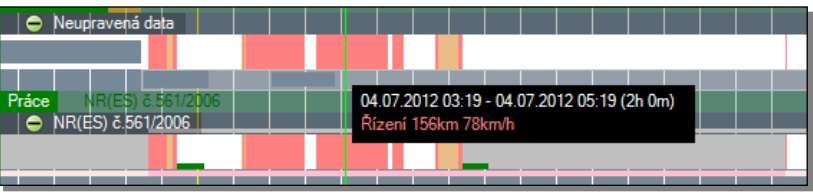

§

A

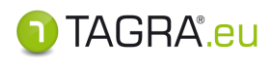

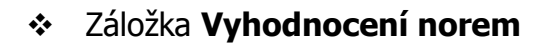

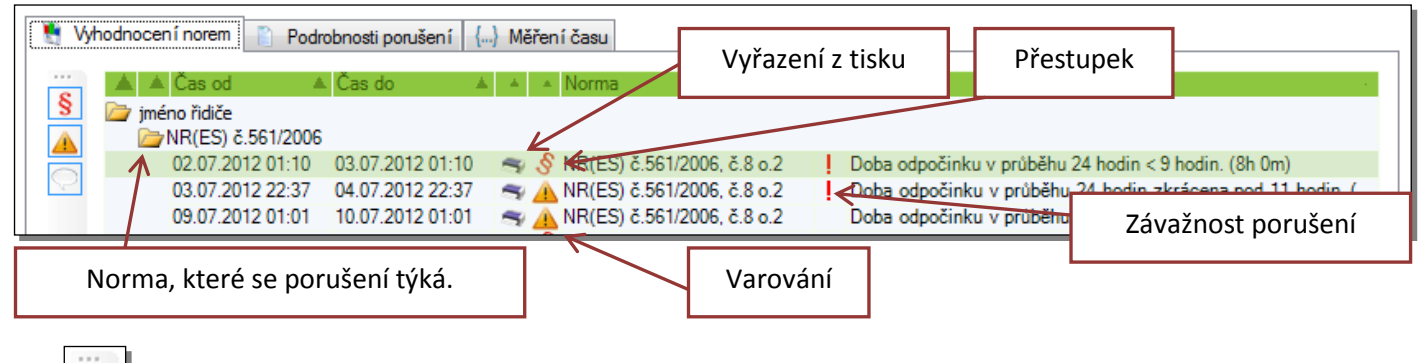

- Zobrazí v seznamu porušení všechny přestupky
- Zobrazí v seznamu porušení všechna varování
  - Zobrazí v seznamu porušení poznámky

## Záložka Podrobnosti porušení

Ke konkrétnímu porušení lze získat další informace přímo z příslušné legislativy. Je-li nutné zjistit přesné znění zákona, které se vztahuje k porušení, klikněte v záložce **Vyhodnocení norem** na příslušný prohřešek a poté na záložku **Podrobnosti porušení.** Program Vás automaticky přesměruje na příslušnou část legislativy.

| 🐧 Vyhodnocen í norem 📋 Podrobnosti poruše                       | ní 🏭 Měření času                                                                       |   |
|-----------------------------------------------------------------|----------------------------------------------------------------------------------------|---|
| 2.7.2012 1:10:00 3.7.2012 1:10:00                               | NR(ES) č.561/2006, č.8 o.2, Doba odpočinku v průběhu 24 hodin < 9 hodin. (8h 0m)       |   |
| Seznam varování předcházejících porušení                        |                                                                                        |   |
| Čas od 🔺 Čas do 🔺 I 🔺 No                                        | rma 🔺 Z Popis                                                                          |   |
|                                                                 |                                                                                        |   |
|                                                                 |                                                                                        |   |
| Informace o normě                                               |                                                                                        |   |
| <ol> <li>V průběhu každých 24 hodin p<br/>odpočinku.</li> </ol> | o skončení předchozí denní nebo týdenní doby odpočinku musí mít řidič novou denní dobu | * |

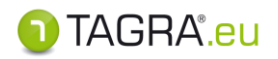

## Záložka Měření času

Označíte-li pomocí tažení levým tlačítkem myši určitou oblast činností, je možné zjistit časové úhrny, které konkrétní činnosti ve vybraném úseku zahrnují.

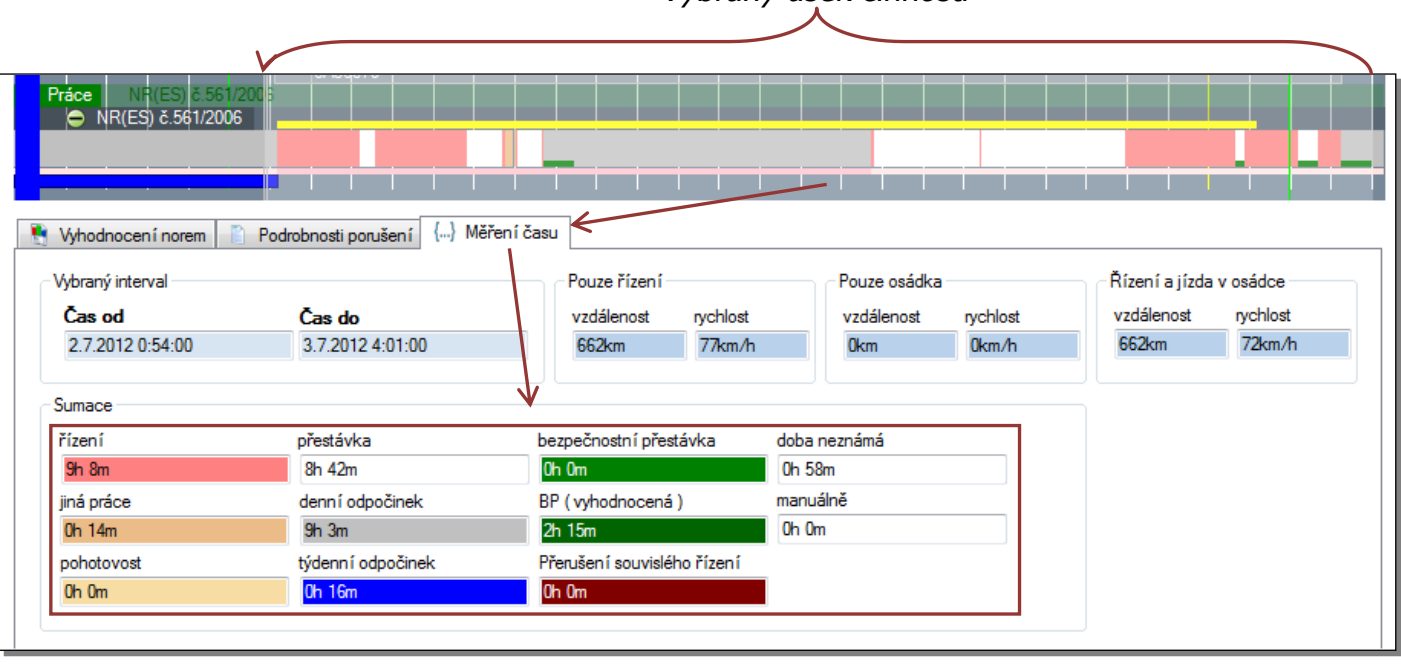

Vybraný úsek činností

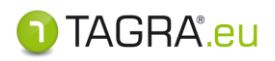

# Barevné rozdělení lineárního grafu

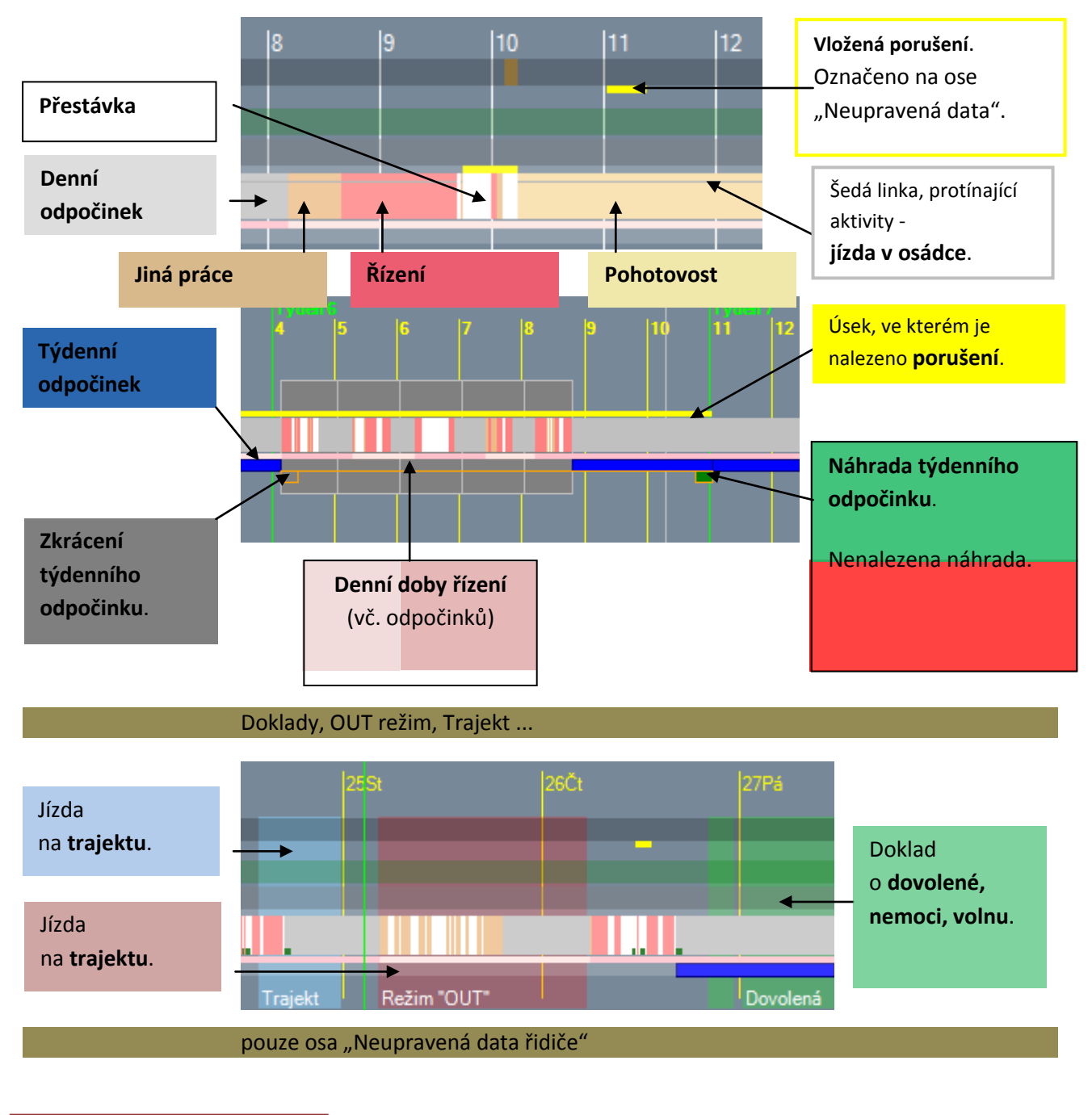

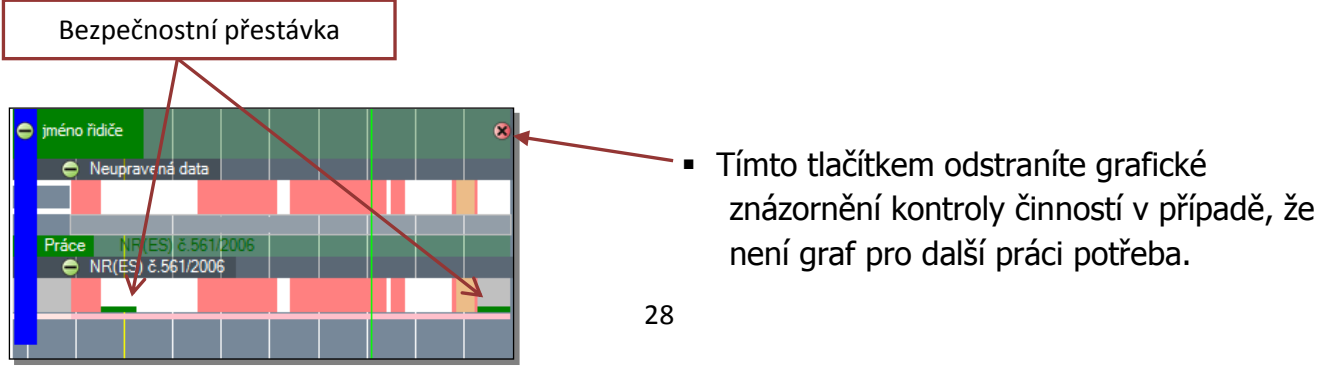

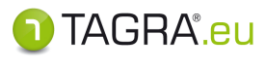

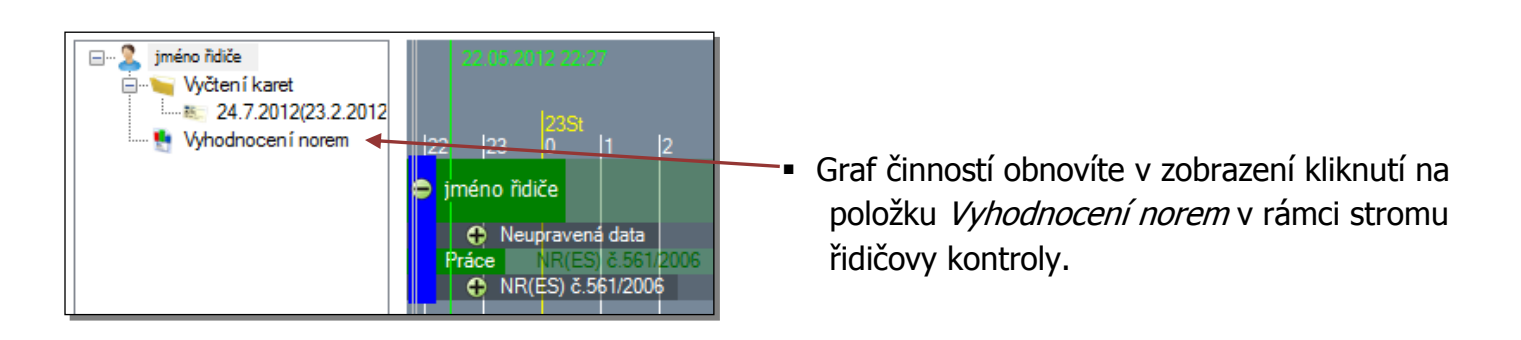

# Postup vyhodnocení norem řidiče – TISK

Pro tisk vyhodnocení norem daného řidiče použijte záložku určenou pro tisk protokolu o vyhodnocení:

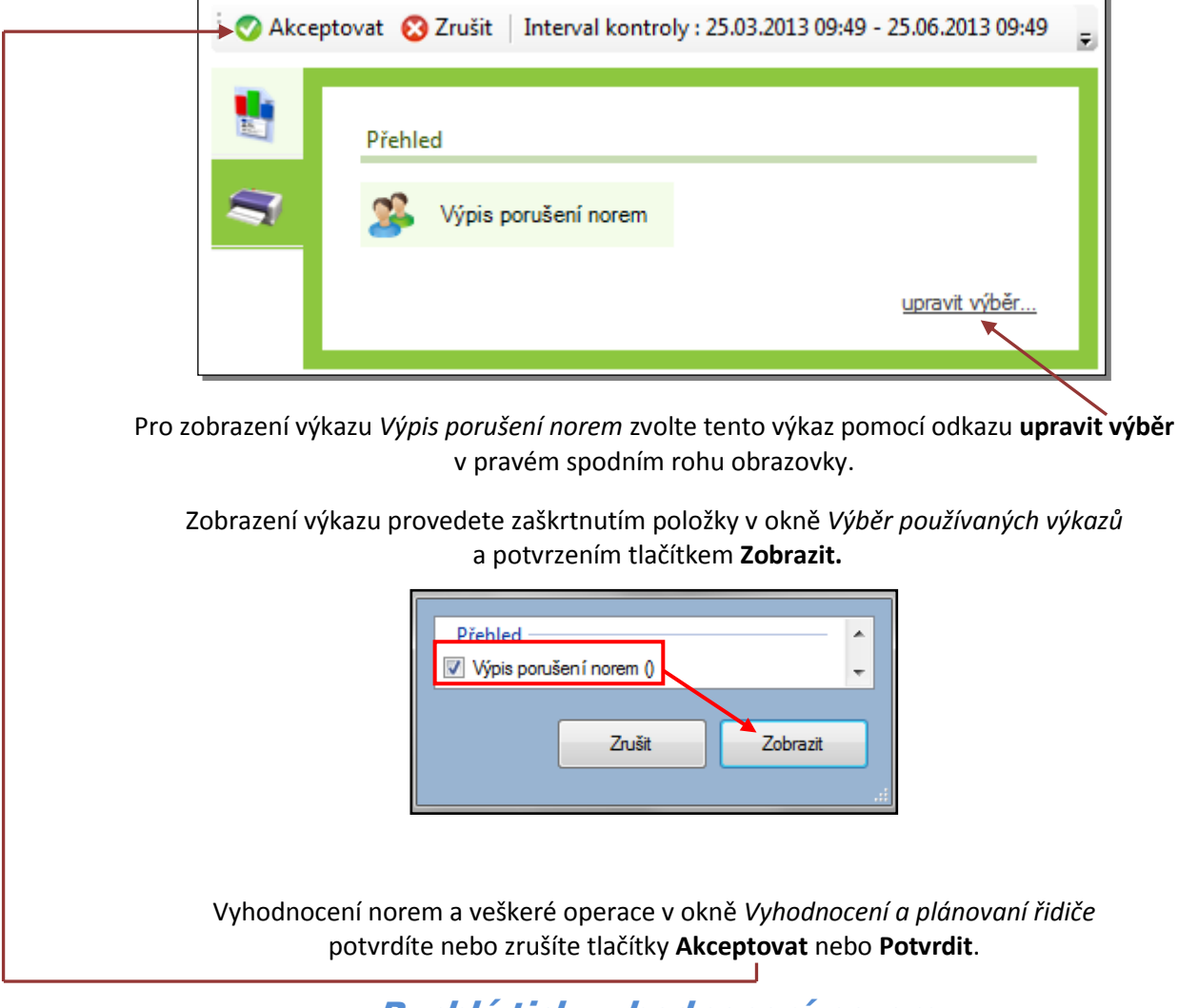

# Rychlý tisk vyhodnocení norem

Pro rychlý tisk výkazu použijte záložku Tisk výkazů a dokladů, kde vyberete výkaz Vyhodnocení norem:

| Tisk výkazů a dokladů | 2       | Výkaz práce řidiče |                   |   |                   |              |
|-----------------------|---------|--------------------|-------------------|---|-------------------|--------------|
|                       | Přestup | cy a aktivity      |                   |   |                   |              |
|                       | 2       | Aktivity řidiče    | Překryv dokladů 📏 | 1 | Vyhodnocení norem | Doba neznámá |
|                       | Vozidlo |                    |                   |   |                   |              |

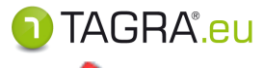

# 6. Normy a plánování řidičů

### Nabízí možnost plánování dalších aktivit řidiče v souladu s normami EU.

| 🛛 📀 Akceptovat 🛛 😵 Zrušit 🛛 🔿 Nač            | ííst 🛛 🏹 Napláno | vat Minima o    | dpočinku 🛛 🖷  | 🖇 Tisk                                    |              |                 |       |
|----------------------------------------------|------------------|-----------------|---------------|-------------------------------------------|--------------|-----------------|-------|
| Graf                                         |                  |                 |               |                                           |              |                 |       |
| an 34 Týden 35 Táth (9)<br>Týden 35 Týden 36 | Týden 37         | Týden 38        | 2<br>Týden 39 | 7.09.2012 18.41<br>Fûjen (10)<br>Týden 40 | Týden 41     | Týden 42        | Týden |
| 🗢 Musterfrau 0 Krista 0                      |                  |                 |               |                                           |              |                 | 8     |
| Neupravená data                              |                  |                 |               |                                           |              |                 |       |
| Prace NR(ES) c.561/2006                      |                  |                 |               |                                           |              |                 |       |
|                                              |                  |                 |               |                                           |              |                 |       |
| Vyhodnocení                                  |                  |                 |               |                                           |              |                 |       |
| Řidič                                        |                  |                 | Čas výiezd    | lu                                        |              |                 |       |
| Musterfrau 0 Krista 0                        |                  |                 | 3 1.1.2013 0  | 06:00:00                                  | 15           |                 |       |
| Plán                                         |                  |                 |               |                                           |              |                 |       |
| Požadovaný čas výjezdu                       | Odpočinek/Př     | estávka 8 hodin | Odpočinek     | /Přestávka 24 ho                          | din Odpočine | k/Přestávka 3 d | ny    |
| Skutečný čas výjezdu                         | Řízení příštíc   | h 8 hodin       | Řízení pří    | štích 24 hodin                            | Řízení př    | íští 3 dny      |       |
|                                              | Řízení do kor    | ce týdne        |               |                                           |              |                 |       |
|                                              |                  |                 |               |                                           |              |                 |       |

## POSTUP PLÁNOVÁNÍ

- 1. Zvolte datum a čas výjezdu. *Výjezd můžete nastavit i kliknutím do časové osy.*
- Zvolte tlačítko <u>Naplánovat</u>.

Program vyhodnotí dosavadní aktivity a porovná je s nařízeními EU. Dle výsledků pak naplánuje případné aktivity vybraných řidičů, tak aby byly v souladu s normami EU.

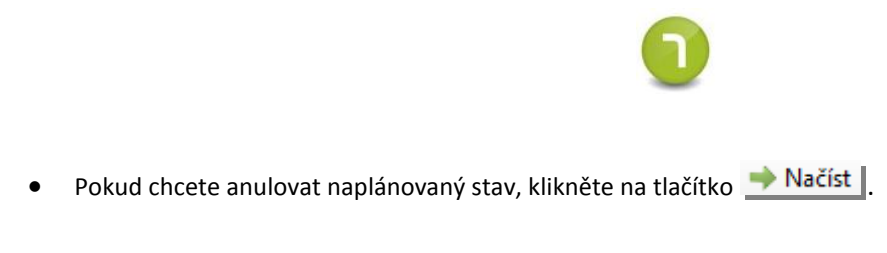

- Chcete-li zobrazit minimální doby odpočinku v závislosti na pracovní době, nejdříve zaklikněte možnost
   Minima odpočinku a poté zvolte Naplánovat.
- Pro vytisknutí plánu zvolte tlačítko 🍧 Tisk .

Program vyhodnotí dosavadní aktivity a porovná je s nařízeními EU. Dle výsledků pak naplánuje případné aktivity vybraných řidičů, tak aby byly v souladu s normami EU.

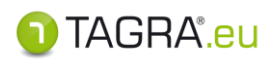

# 7. Export dat ke kontrole

## Tato funkce slouží k exportu dat pro kontrolní úřady.

Pokud zvolíte tuto funkci, zobrazí se tabulka, kde je nutné vyplnit základní údaje o tom, co a kam se bude exportovat.

| Export dat ke kontrole      Cilová složka exportu      C:\                                                                   | <b>Cílová složka:</b><br>Zde zadejte cestu, kam chcete uložit soubory.<br>Pokud cestu neznáte, můžete zvolit                                                                                             |
|----------------------------------------------------------------------------------------------------|----------------------------------------------------------------------------------------------------|
| Data od Data do<br>18. 2.2010 IV 18. 2.2011                                                                                  | Data od / do: Zadejte periodu pro export dat.                                                                                                    |
| <ul> <li>Exportovat data vozidel</li> <li>Exportovat pouze data vozidla</li> <li>X</li> <li>Exportovat data ñdičů</li> </ul> | <ul> <li>Exportovat data vozidel:</li> <li>Zvolením budou exportována všechna data vozidel.</li> <li>Exportovat pouze data vozidla:</li> <li>Chcete-li vybrat pouze jedno vozidlo, použijte .</li> </ul> |
|                                                                                                    |                                                                                                    |
| Zrušit Exportovat                                                                                                    | Exportovat data řidičů:<br>Zvolením budou exportována všechna data řidičů.<br>Exportovat pouze data řidiče:<br>Chcete-li vybrat pouze jednoho řidiče, použijte                                           |

Pokud jste zadali kritéria pro export, stiskněte tlačítko

Pokud se rozhodnete zrušit export, pokračujte přes tlačítko Zrušit.

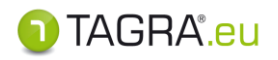

# **PRACOVNÍ PLOCHA - Evidence**

### Evidence je kompletním přehledem o řidiči, vozidlech a firmách.

<u>Poznámka:</u> Řidič se do evidence ukládá automaticky stažením jeho karty – <u>nevkládejte tedy záznam</u> <u>do evidence ručně a po stažení neupravujte položku Ident (karta)</u>. Další podrobnosti zapište do informací o řidiči až po stažení jeho karty.

## 1. Vozidla

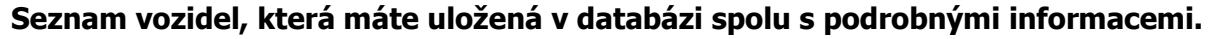

<u>Horní lišta tlačítek:</u>

| Akceptovat      | Potvrzení a uložení případně změněných údajů. |  |
|-----------------|-----------------------------------------------|--|
| Zrušit          | t Ukončení práce bez uložení změn.            |  |
| Nový            | Slouží k ručnímu vložení vozidla do databáze. |  |
| Upravit         | Slouží ke změně údajů o vozidle.              |  |
| Odstranit       | Odstranění vozidla z databáze.                |  |
| Sloučit vozidla | Slouží k sloučení dvou vozidel.               |  |

## Sloučit vozidla

Poznámka: Slučování vozidel využijeme např. v případě, kdy dojde ke změně SPZ vozidla nebo k výměně tachografu.

- 1. V seznamu vyberte vozidlo, které chcete sloučit.
- 2. Zvolte tlačítko Sloučit vozidla.
- 3. Pro výběr aktuální SPZ použijte 🤄. V seznamu vozidel jej vyberte a potvrďte Akceptovat.

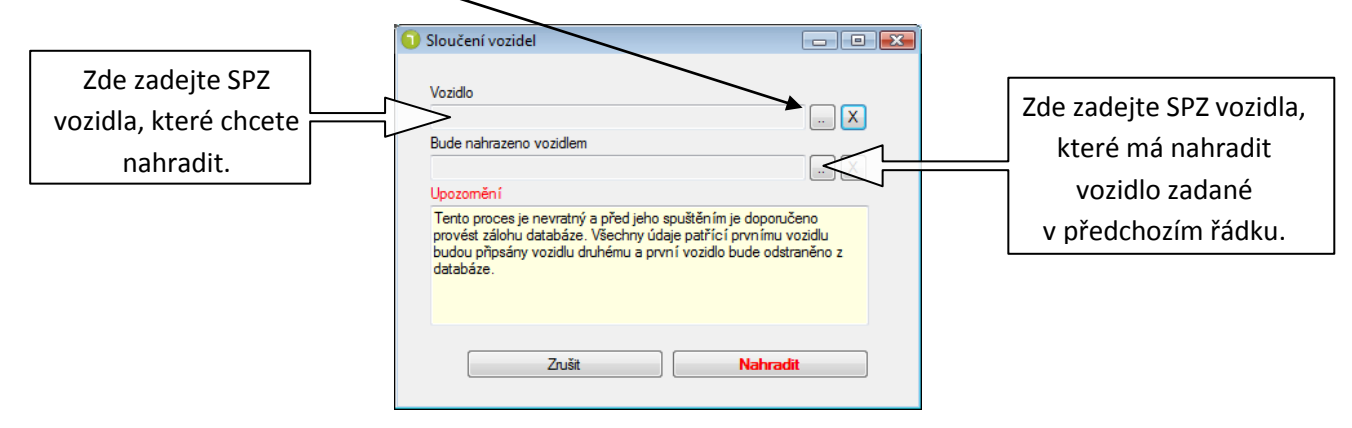

4. Sloučení potvrdíte tlačítkem Nahradit. Pokud nechcete provést sloučení, zvolte Zrušit.

# Před provedením této funkce si nejprve přečtěte upozornění, které je součástí okna pro sloučení vozidel. TENTO POSTUP JE NEVRATNÝ!

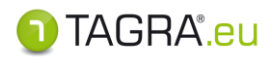

# VLOŽENÍ **NOVÉHO VOZIDLA**

| 📕 Základní ú     | údaje o vozidle |        | A                                  |
|------------------|-----------------|--------|------------------------------------|
| RZ               | VIN             | Značka | Hmotnost Rok výroby Typ tachografu |
| Druh             |                 |        |                                    |
| Fima             |                 | •      | Stát evidence vozidla              |
| Náklad           |                 |        |                                    |
| Poznámka         |                 |        |                                    |
|                  |                 |        |                                    |
| ADR              |                 |        |                                    |
| 🕑 Hlídané po     | oložky          |        |                                    |
| Vložení nového z | záznamu         |        | 1 TAGRA                            |

| RZ             | Povinné   | Zde vypište registrační značku vozidla.                                                                                                    |  |  |  |  |
|----------------|-----------|----------------------------------------------------------------------------------------------------|--|--|--|--|
| VIN            |           | Zde vložte VIN kód vozidla.                                                                                                    |  |  |  |  |
| Značka         |           | Zde vložte značku vozidla.                                                                                                    |  |  |  |  |
| Hmotnost       |           | Zde vložte informace o hmotnosti vozidla.                                                                                                    |  |  |  |  |
| Rok výroby     |           | Zde vložte rok výroby vozidla.                                                                                                    |  |  |  |  |
| Typ tachografu |           | Vyberte typ tachografu.                                                                                                    |  |  |  |  |
| Druh           |           | Vyberte kategorii vozidla.                                                                                                    |  |  |  |  |
| Firma          |           | Vyberte firmu ze seznamu firem přes volbu 똞.                                                                                                    |  |  |  |  |
| Stát evidence  | vozidla   | Vyberte stát, ve kterém je vozidlo evidováno.                                                                                                    |  |  |  |  |
| Náklad, Pozná  | ámka      | Místo pro dodatečné poznámky o vozidle.                                                                                                    |  |  |  |  |
| ADR číslo      |           | Zadejte číslo osvědčení vozidla.                                                                                                    |  |  |  |  |
| ADR- Datum p   | olatnosti | Zadejte datum platnosti osvědčení.                                                                                                    |  |  |  |  |
| ADR - EX2      |           | Vozidlo určené pro přepravu výbušných látek a předmětů (Třída 1).                                                                                                    |  |  |  |  |
| ADR - EX3      |           | Vozidlo určené pro přepravu výbušných látek a předmětů (Třída 1).                                                                                                    |  |  |  |  |
| ADR - FL       |           | Vozidlo určené pro přepravu kapalin s bodem vzplanutí nejvýše 61°C (kromě motorové nafty odpovídající EN 590:1993, plynového oleje a lehkého topného oleje – UN 1202 – s bodem vzplanutí stanoveným v EN 590:1993) nebo hořlavých plynů v cisternových kontejnerech, přenosných cisternách nebo MEGC (vícečlánkových kontejnerech na plyn) s vnitřním objemem větším než 3 m <sup>3</sup> , v nesnímatelných cisternách nebo snímatelných cisternách s vnitřním objemem větším než 1 m <sup>3</sup> , nebo v bateriových vozidlech s vnitřním objemem větším než 1 m <sup>3</sup> určených pro přepravu hořlavých plynů. |  |  |  |  |
| ADR - OX       |           | Vozidlo určené pro přepravu peroxidu vodíku, stabilizovaného, nebo peroxidu<br>vodíku, vodného roztoku stabilizovaného s více než 60% peroxidu vodíku<br>/Třída 5.1, UN 2015/, v cisternových kontejnerech nebo přenosných cisternách<br>s vnitřním objemem větším než 3 m <sup>3</sup> , nebo v nesnímatelných cisternách, nebo<br>snímatelných cisternách s vnitřním objemem větším než 1 m <sup>3</sup> .                                                                                                    |  |  |  |  |
| ADR - AT       |           | Vozidlo, kromě vozidla FL nebo OX, určené pro přepravu nebezpečných věcí v<br>cisternových kontejnerech, přenosných cisternách nebo MEGC s vnitřním objemem<br>větším než 3 m <sup>3</sup> , v nesnímatelných cisternách nebo snímatelných cisternách s vnitřním<br>objemem větším než 1 m <sup>3</sup> , nebo v bateriových vozidlech s vnitřním objemem větším<br>než 1 m <sup>3</sup> , kromě vozidel typu FL.                                                                                                    |  |  |  |  |

Pro uložení zvolte 🥝 Akceptovat . Pokud nechcete data uložit, pokračujte přes tlačítko 😢 Zrušit .

-

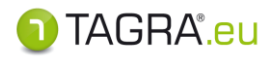

# **DALŠÍ FUNKCE**

## Zobrazit archivní

(Naleznete v hlavní tabulce seznamu vozidel - nalevo dole)

- chcete-li vyřadit záznam o vozidle z evidence, ale nechcete jej odstranit z databáze, klikněte na 🤍 , které se nachází v levém sloupci u každého záznamu.
- pokud jej budete chtít opět "zviditelnit", zaškrtněte možnost **Zobrazit archivní** a klikněte na 🥌 .

# Skupiny a Oprávnění

(Naleznete v hlavní tabulce seznamu vozidel, dole.)

- zde naleznete informaci, jaké skupiny uživatelů mají práva na konkrétní vozidlo či řidiče
- pro rychlou úpravu těchto skupin slouží tlačítka umístěná napravo 上, ២

#### Řidiči 2.

### Informace o řidiči.

Horní lišta tlačítek:

| Akceptovat | Potvrzení a uložení případně změněných údajů. |
|------------|-----------------------------------------------|
| Zrušit     | Ukončení práce bez uložení změn.              |
| Tisknout   | Tisk informací.                               |

Poznámka

pokud doplníte ručně potřebné záznamy, budou tyto údaje automaticky používány v dokladu "Potvrzení o činnostech"

# DALŠÍ FUNKCE

# Hlídané položky

- zde vyplňte data, která bude program TAGRA.eu sledovat a podle kterých Vás bude následně s blížícím se termínem události upozorňovat.

## Karta řidiče

- informace kartě (ID, typ, datum vyčtení, datum obnovy)

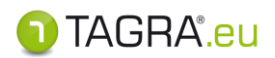

Prvky verze TAGRA.eu Trucker EDU (verze pro autoškoly bez omezení počtu řidičů)

Následující pokyny se týkají pouze verze TRUCKER bez omezení počtu řidičů (TAGRA.eu Trucker EDU) – ve verzi pro řidiče jednotlivce následující pokyny nenaleznete.

Zde máte možnost nastavit normy pro další vyhodnocení řidiče.

**Do evidence se řidiči umisťují automaticky načtením souboru** *C\_\*.DDD***–** pokud stahujete své kartu řidiče poprvé, <u>nevypisujte do evidence záznam ručně před načtením karty</u>. Nechte pouze program načíst soubor stažený z čipové karty řidiče.

🕴 📀 Akceptovat 😢 Zrušit 🛛 🔂 Nový 🏹 Upravit 🔓 Odstranit 🖌 Tisknout 🖌 Tisknout seznam 🛛 👪 Sloučit řídiče 🛛 Odstranit nadbytečné řídiče

| horní menu                  | popis                                                                                                  |
|-----------------------------|----------------------------------------------------------------------------------------------------|
| Akceptovat                  | potvrzení a uložení údajů                                                                              |
| Zrušit                      | ukončení práce bez uložení změn                                                                        |
| Νονý                        | ruční vložení řidiče do databáze (pouze u řidičů bez čipové karty<br>řidiče)                           |
| Upravit                     | změna údajů                                                                                            |
| Odstranit                   | odstranění řidiče z databáze                                                                           |
| Tisknout                    | tisk informací o vybraném řidiči                                                                       |
| Tisknout seznam             | tisk seznamu řidičů                                                                                    |
| Sloučit řidiče              | sloučení dvou řidičů                                                                                   |
| Odstranit nadbytečné řidiče | odstranění položek bez dat z karet (např. načtených z vozidel bez<br>stažení karty příslušného řidiče) |

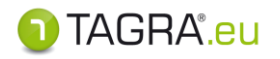

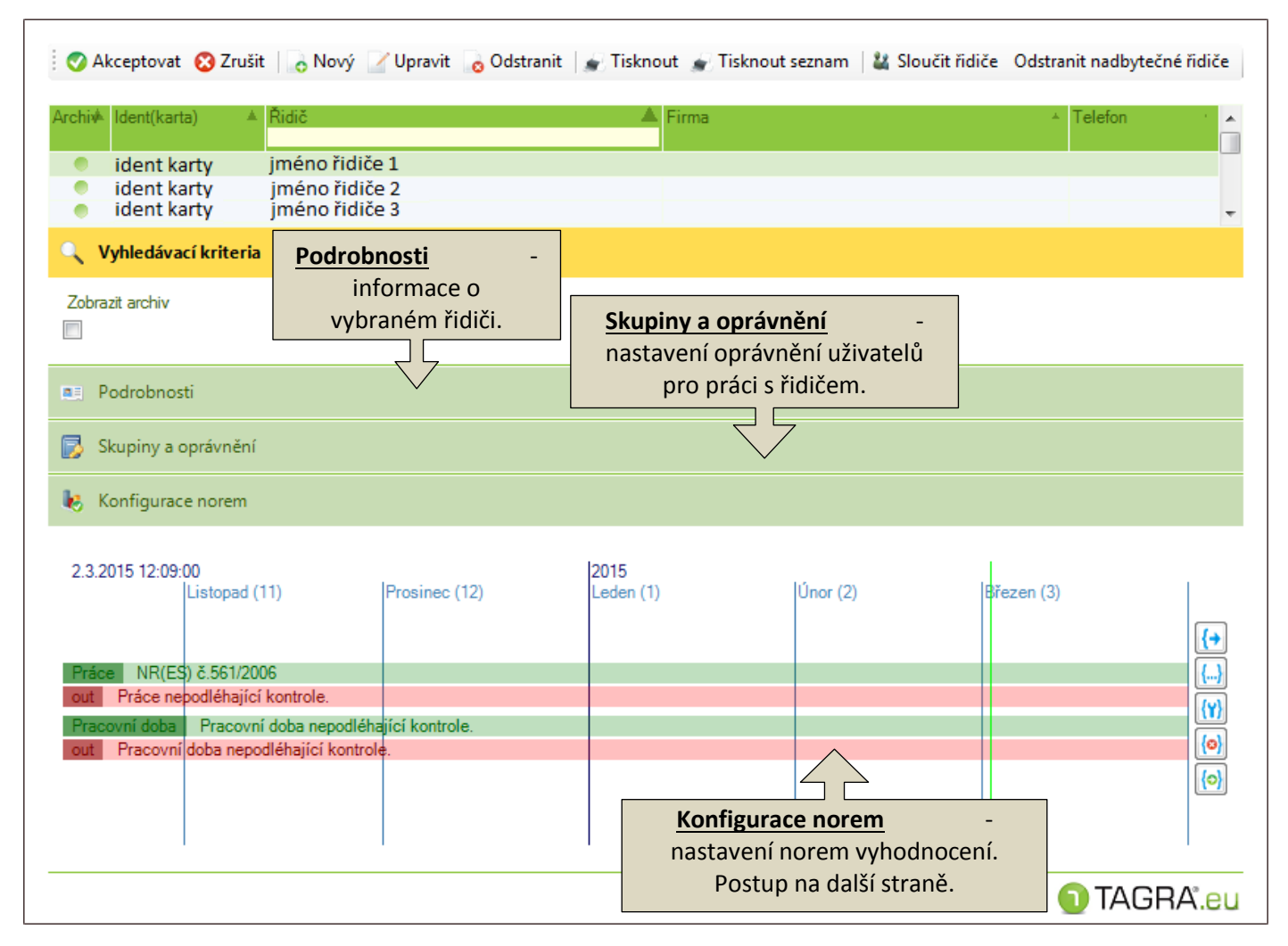

### Obr. Evidence řidičů

## Konfigurace norem v seznamu řidičů

Na této záložce máte možnost upravit nastavení norem, které budou využívány pro další kontrolu vybraného řidiče / řidičů. Jedná se jak o kontrolu **práce**, bezpečnostních přestávek apod., tak o kontrolu **pracovní doby**.

TIP

Pokud chcete nastavit normy pro více řidičů, je nutné před samotným nastavením řidiče označit. Stiskněte tlačítka CTRL + SHIFT a pravým tlačítkem myši označte řidiče.

Nastavení provedete buďto:

- 5. Kliknutím na datum / označením intervalu na časové ose a následným zvolením odpovídajícího tlačítka nastavení napravo.
- 6. Kliknutím na požadované tlačítko nastavení napravo a následným nastavením data a norem.

<u>Poznámka</u>: Podržením kurzoru myši nad tlačítkem nastavení se Vám zobrazí popis funkce.

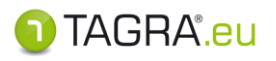

٦

| konfigurace norem                                                                   |                              |                |  |  |  |            |
|-------------------------------------------------------------------------------------|------------------------------|----------------|--|--|--|------------|
| 2.3.2015 12:09:00 2015<br>Listopad (11) Prosinec (12) Leden (1) Únor (2) Březen (3) |                              |                |  |  |  |            |
| Práce NR(F                                                                          | S) & 561/2006                |                |  |  |  | { <b>+</b> |
| out Práce ne                                                                        | podléhající kontrole.        |                |  |  |  | (m)        |
| Pracovní doba                                                                       | Pracovní doba nepodléha      | jící kontrole. |  |  |  |            |
| out Pracovn                                                                         | í doba nepodléhající kontrol | e.             |  |  |  | <b>(0)</b> |
|                                                                                     |                              |                |  |  |  | <u>{0}</u> |
|                                                                                     |                              |                |  |  |  |            |

#### časová osa

| ovládací tlačítka              |                    |                                                                               |  |
|--------------------------------|--------------------|-------------------------------------------------------------------------------|--|
| Zapsat změnu normy             | <b>{→</b>          | Tímto nastavíte, od kdy bude vyhodnocováno<br>podle následně vybraných norem. |  |
| Vložit interval změny kontroly | <u>{}</u>          | Tímto nastavíte normy pro vybraný interval.                                   |  |
| Úprava nastavení norem         | <mark>{Y</mark> }  | Možnost upravení nastavených norem ve Vámi vybraném období na časové ose.     |  |
| Vymazat změny                  | <mark>{©}</mark> ] | Vymazání nastavených norem ve Vámi vybraném období<br>na časové ose.          |  |
| Zkopírovat interval            | <u>{0}</u> ]       |                                                                               |  |

|                                                        | Zdroj dat: výběr režimu                                                                                   |
|--------------------------------------------------------|----------------------------------------------------------------------------------------------------|
| 🛛 🔿 Akceptovat 😮 Zrušit                                | Výchozí záznam: norma pro vyhodnocení<br>OUT režim: nastavení norem pro vyhodnocení práce<br>v režimu OUT |
| Umístění změny norem                                   |                                                                                                    |
| Čas změny Zdroj dat<br>1.12.2014 19:00 Výchoz í záznam | Řidič                                                                                                    |
| Konfigurace změn ve skupinách norem                    |                                                                                                    |
| Kód nomy<br>(UTC+01:00) Pr                             | raha, Bratislava, Budapešt', Bělehrad, Lublaň                                                             |
| Pracovní doba                                          | Výběr normy pro vyhodnocení s možností volby čas.<br>pásma.                                               |
| Kód normy Časové pásmo                                 | raha, Bratislava, Budapešť, Bělehrad, Lublaň 🗸 🗸                                                          |
|                                                        | výběr normy pro vyhodnocení pracovní doby                                                                 |

\_

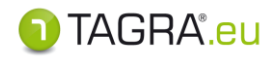

## SLOUČIT ŘIDIČE

Využijeme například, když řidič jezdí jak s analogovým, tak digitálním tachografem.

- 1. V seznamu vyberte řidiče, kterého chcete sloučit.
- 2. Poté klikněte na tl. Sloučit řidiče.
- Nyní vyberte aktuálního řidiče přes tlačítko V seznamu řidičů jej vyberte a potvrďte tlačítkem Akceptovat.

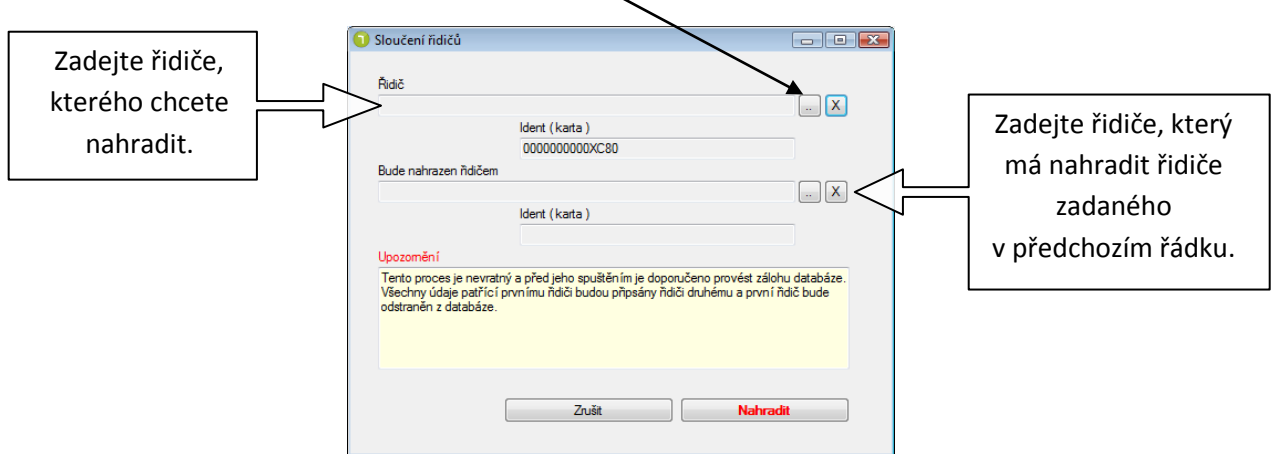

**4.** Sloučení potvrdíte tlačítkem **Nahradit**. Pokud nechcete provést sloučení, zvolte **Zrušit**.

Před provedením této funkce si nejprve přečtěte upozornění, které je součástí okna pro sloučení řidičů. TENTO POSTUP JE NEVRATNÝ, proto pečlivě vyberte oba řidiče.

## **Rychlá filtrace**

Každý ze sloupců dat obsahuje filtrační kolonku, která umožňuje rychlé vyhledání dat pomocí společných znaků obsažených v názvech položek. Klikněte pod hlavičku libovolného sloupce levým tlačítkem myši a zadejte společné znaky – data se automaticky vyfiltrují:

| 🛛 📀 Akceptovat 🛛 😵 Zrušit           | 🔥 Nový 🏼 Uprav               | /it 🛛 👩 Odstranit 🛛 🍙 Tisknout 🍙 T | ïsknout seznam 🛛 📮 |
|-------------------------------------|------------------------------|------------------------------------|--------------------|
| Archiv Aldent(karta)                | Řidič 🔺                      | Firma *                            | Telefon            |
| 000000000 3A Y0     000000000 3A D0 | jméno řidiče<br>jméno řidiče |                                    |                    |

Poznámka: Znaky uvedené ve filtračních kolonkách je nutné po jejich použití smazat, aby filtry nebránily v zobrazení všech položek ze seznamu dat!

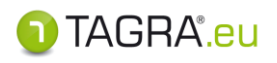

| Založení <b>NO</b>                       | VÉHO ŘIDI             | ČE (pouze pro řidiče                                                | e bez čipové karty        | )                    |
|------------------------------------------|-----------------------|---------------------------------------------------------------------|---------------------------|----------------------|
| 🥵 Úprava záznamu o řidiči                |                       |                                                                     |                           | A                    |
| ldent(karta)                             | Oso                   | bníčíslo Firma                                                      | Vozidlo                   |                      |
| Osobní údaje                             |                       |                                                                     |                           |                      |
| Jméno Příjmení                           | Přípis(ml.,st.) Rodn  | é číslo Datum narozen í Datum                                       | nástupu do zaměstnání     |                      |
| Číslo pasu Číslo občans                  | ského průkazu Číslo ř | idičského průkazu Číslo profesního průk                             | :azu                      |                      |
| Adresa & Kontakt                         |                       |                                                                     |                           |                      |
| Ulice Město                              | P                     | SČ Stát                                                             |                           |                      |
| Telefon                                  |                       |                                                                     |                           |                      |
| 🔯 Hlídané položky                        |                       |                                                                     |                           |                      |
| 🔠 Karta řídiče                           |                       |                                                                     |                           |                      |
| IDENT (karta)                            |                       | Identifikační číslo kartv.                                          |                           | Pokud                |
|                                          | Povinné               | řidič jezdí jen s analo                                             | ogovým tachografem, zac   | lejte vlastní číslo. |
|                                          |                       | Pro vygenerov                                                       | vání náhodného čísla stis | skněte 🖭.            |
| Osobní číslo                             |                       | Zadejte číslo pro jednodušší identifikaci.                          |                           |                      |
| Firma, Vozidlo                           |                       | Zde můžete řidiči přiřadit vozidlo či firmu, ve které je zaměstnán. |                           |                      |
| Jméno, Přípis (ml., st.)                 |                       | Zadejte požadované údaje.                                           |                           |                      |
| Příjmení                                 | Povinné               | Zac                                                                 | lejte požadované údaje.   |                      |
| Číslo pasu občanského průkazu, řidičskéh | o průkozu             |                                                                     |                           |                      |

| Číslo pasu, občanského průkazu, řidičského průkazu | Zadejte požadované údaje.     |
|----------------------------------------------------|-------------------------------|
| Datum narození, nástupu do zaměstnání              | Zadejte požadované údaje.     |
| Adresa & Kontakt                                   | Zadejte další údaje o řidiči. |

# Podrobnosti řidiče – Hlídané položky

| 😟 Hlídané položky              |
|--------------------------------|
| Platnost občanského průkazu do |
| Platnost ňdičského průkazu do  |
| Platnost pasu do               |
| Platnost profesního průkazu do |

- Platnost OP do (nutno vložit ručně)
- Platnost ŘP do (nutno vložit ručně)
- Platnost pasu do (nutno vložit ručně)
- Platnost profesního průkazu (nutno vložit ručně)

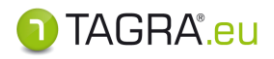

## Podrobnosti řidiče – Karta řidiče

| 🏭 Karta řídiče    |           |                                        |
|-------------------|-----------|----------------------------------------|
| Číslo karty(celé) | Typ karty | Datum vyčtení karty Datum obnovy karty |

Tyto položky se vyplňují automaticky stažením karty čtečkou nebo načtením souboru z karty.

# 3. Firmy

### Slouží k evidenci středisek či poboček firmy.

• Horní lišta tlačítek:

| Akceptovat | Potvrzení a uložení případně změněných údajů. |
|------------|-----------------------------------------------|
| Zrušit     | Ukončení práce bez uložení změn.              |
| Nový       | Slouží k ručnímu vložení firmy do databáze.   |
| Upravit    | Slouží ke změně údajů.                        |
| Odstranit  | Odstranění firmy z databáze.                  |

# ZALOŽENÍ NOVÉ FIRMY

| IČO     |     | 豪      | Název    |     |  |
|---------|-----|--------|----------|-----|--|
| Ulice   | M   | ěsto   | PSČ Stát |     |  |
| Telefon | Fax | E-mail | \        | Web |  |

| IČ              |         | Identifikační číslo.                                       |
|-----------------|---------|------------------------------------------------------------|
|                 | Povinné | Můžete vložit libovolné číslo nebo vygenerovat náhodné- 🖭. |
| Název           |         | Zadejte název firmy (pobočky / střediska).                 |
| Adresa, Kontakt |         | Zadejte údaje o firmě.                                     |
| Poznámka        |         | Zadejte další údaje o firmě.                               |

Pro uložení zvolte 🥝 Akceptovat. Pokud nechcete data uložit, pokračujte přes tlačítko 😢 Zrušit.

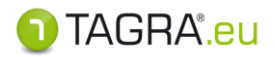

### **UPRAVIT FIRMU**

- 1. Zvolte v seznamu řádek s firmou a poté poklepejte na tlačítko Upravit.
- 2. Pro uložení změn pokračujte přes tlačítko Akceptovat.

\_

# 4. Doklady

Zde můžete vytvářet nové doklady nebo již vložené doklady upravovat a mazat.

#### <u>Typy dokladů:</u>

- Volno z důvodu nemoci
- Řádná dovolená
- Volno nebo odpočinek
- Řízení vozidla mimo 561/AETR (OUT)
- Řízení vozidla mimo 561/AETR (storno)
- Jiná práce než řízení vozidla
- Pracovní pohotovost
- Trajekt
- Trajekt (storno)
- Týdenní odpočinek (storno)

🧭 Akceptovat 🔞 Zrušit 🛛 👵 Nový 📝 Upravit 🛛 ᡖ Odstranit 🖌 🚁 Tisknout

| horní menu | popis                                      |
|------------|--------------------------------------------|
| Akceptovat | Ukončení práce včetně <b>uložení</b> změn. |
| Zrušit     | Zrušení práce <b>bez uložení</b> změn.     |
| Nový       | Vložení dokladu.                           |
| Upravit    | Úprava vybraného dokladu.                  |
| Odstranit  | Odstranění vybraného dokladu.              |
| Tisknout   | Tisk dokumentu.                            |

- 1. Vložení nového dokladu tlačítko Nový
- Nejprve je nutné zvolit periodu od do.
- Vyberte řidiče ze seznamu
- Zvolte typ dokladu.
- Pro úplnost dokladu doplňte další údaje (datum, místo vytvoření; datum, místo podpisu).

\_

• Vložení dokončíte tlačítkem Akceptovat.

| 🕜 Akceptovat 🔞 Zrušit                                                     |       |             |           |
|---------------------------------------------------------------------------|-------|-------------|-----------|
| Úpravy dokladu <b>1.</b>                                                  | 2.    | 3.          | Â         |
| Čas od         Čas do           01.01.2013 00:00         01.01.2013 00:00 | Řidič | Typ dokladu | •         |
| Poznámka<br>4.<br>Vytvoření dokladu                                       |       | -           |           |
| Datum vytvoření Místo vytvoření                                           |       |             |           |
| Datum podpisu Místo podpisu                                               |       |             |           |
| Možení nového záznamu                                                     |       |             | 1) TAGRA' |

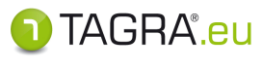

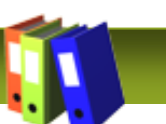

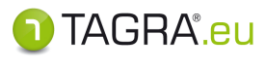

### 2. Vyhledání dokladu

- V části Vyhledávací kritéria zadejte rozmezí od do, případně jméno řidiče.
- Filtr proběhne po potvrzení data v kolonkách Čas od a Čas do kl. ENTER či použitím kl. TAB.

| 🔍 Vyhledávací k            | riteria                                 |             |
|----------------------------|-----------------------------------------|-------------|
| Čas od<br>01.01.2013 00:00 | Čas do Řidič<br>(01.01.2013 00:00) (10) | <u>[]</u> 😢 |

#### 3. Upravit doklad – tlačítko Upravit

- Vyberte v seznamu požadovaný dokument a zvolte tlačítko Upravit.
- Dokončení úpravy dokladu provede přes tlačítko Akceptovat.
   Pokud se rozhodnete neukládat data, pokračujte přes tlačítko Zrušit.

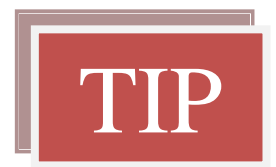

V náhledu dokladu lze nastavit automatické doplnění **místa vytvoření** a **podpisu** pomocí možnosti **Nastavení výkazu** (vpravo nahoře).

Dále zde můžete kliknutím změnit formulář na AETR či zvolit jazyk (horní možnosti).

Pokud doplníte Evidence, budou automaticky přeneseny do dokladu "Potvrzení o činnostech".

- 1. až 7. bod dokladu je doplněn z evidence uživatelů (Administrace Správa uživatelů).
- 8. až 11. bod se přenáší z Evidence řidičů.

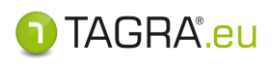

# 5. Svátky

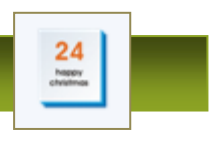

## Slouží k evidenci státem uznaných svátků.

| Akceptovat     | Ukončení práce včetně <b>uložení</b> změn.                      |
|----------------|-----------------------------------------------------------------|
| Zrušit         | Zrušení práce <b>bez uložení</b> do databáze programu TAGRA.eu. |
| Nový svátek    | Založení nového svátku.                                         |
| Změnit         | Slouží ke změně údajů o svátku.                                 |
| Odstranit      | Vymazání vámi zvoleného svátku.                                 |
| Vložit výchozí | Slouží k vložení celé databáze svátků podle jednotlivých zemí.  |

# ZALOŽENÍ NOVÉHO SVÁTKU

| Den Moste | nok        |                              |  |  |
|-----------|------------|------------------------------|--|--|
| 0000 0    | 0          |                              |  |  |
|           | (nevyplňov | at pro periodické opakování) |  |  |

- 1. Zvolte tlačítko Nový svátek a ve spodní části obrazovky upravte jednotlivé údaje.
- **2.** Pro vložení pokračujte přes tlačítko **Vložit svátek**, které naleznete v horní části obrazovky. *Pokud chcete zrušit vložení svátku, pak zvolte tlačítko Zpět.*

## <u>ZMĚNIT</u>

- 1. Pro změnu zvolte tlačítko Změnit a ve spodní části obrazovky upravte jednotlivé údaje.
- 2. Pro dokončení pokračujte přes **Zapsat změny**, které naleznete v horní části obrazovky. *Pokud chcete zrušit vložení svátku, pak zvolte tlačítko Zpět.*

## <u>VLOŽIT VÝCHOZÍ</u>

| * * * | České<br>Slovenské<br>Německé<br>Rakouské | Výběr zemí           | Seznam zemí, jejichž databáze národních svátků<br>je uložena v programu TAGRA.eu .<br>Po výběru země se svátky automaticky přidají<br>k těm, které máte uloženy v databázi. |
|-------|-------------------------------------------|----------------------|----------------------------------------------------------------------------------------------------|
| ×     | Odstranit všechny                         | Odstranit<br>všechny | Slouží k vymazání celé databáze svátků z evidence.                                                                                                    |

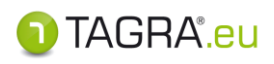

# PRACOVNÍ PLOCHA – Administrace

# 1. Přesun, export databáze

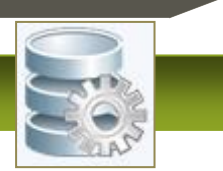

#### Přesun části nebo celé databáze programu do jiné databáze.

## Upozornění:

Před jakoukoliv manipulací s databází proveďte její zálohu (kopii). Export dat provádějte pouze po záloze databáze a nejlépe s její kopií.

## Záložka PARAMETRY EXPORTU

- 1) Zvolte cílovou databázi, do které se budou data exportovat:
  - a. Zvolte databázovou platformu (Firebird, Oracle či MS SQL):

| Cílová databáze   |          |
|-------------------|----------|
| Firebird 🖳 Oracle | 📙 MS SQL |
|                   |          |

- b. Zvolte IP adresu serveru (v případě exportu do databáze umístěné na serveru) a fyzickou cestu k souboru databáze. Pomocí tlačítek vytvořte buď nový soubor databáze, nebo navolte cestu ke stávajícímu databázovému souboru, do kterého export proběhne.
- **c.** Zvolte přístupy do databázového souboru (v případě exportu do nové databáze je Uživatel i Heslo *admin*.
- 2) Zvolte typ exportu (export do prázdné/existující databáze)
- 3) Zadejte časové období exportovaných dat.

# Záložka ZPRACOVÁNÍ

- Tlačítko Spustit: spustí export databáze
- Tlačítko Zastavit: přeruší export databáze

# Položka Rozšířená verze

- Tlačítka Zapisovat a Zobrazit statistiku: statistické údaje o exportu databáze
- Tlačítka Příprava databáze, Označení objektů a Export označených: manuální kontrolovaný export databáze

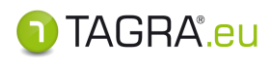

# 3. Nastavení programu

### Zde můžete nastavit, kam se mají ukládat načtená data.

Data se ukládají jak do databáze programu, tak jsou uloženy v adresáři:

...Documents\TAGRA.eu\downloadcard - pro soubory z karet řidičů

- 1. Pokud chcete změnit Výchozí nastavení, označte možnost Uživatelské nastavení.
- 2. Tím se uvolní kolonka s možností editace vlastní cesty.
- 3. Buďto cestu vypište pomocí 🗵 nebo vyhledejte adresář pomocí 똘 .

# 4. Uživatelé

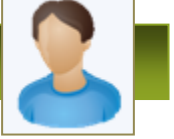

### Zde můžete založit uživatele, upravit přihlašovací údaje, nastavit oprávnění apod.

<u>Horní panel tlačítek:</u>

| Akceptovat | Ukončení práce včetně <b>uložení</b> změn.                            |
|------------|-----------------------------------------------------------------------|
| Zrušit     | Zrušení práce bez uložení do databáze programu TAGRA.eu.              |
| Nový       | Založení nového uživatele.                                            |
| Upravit    | Slouží ke změně údajů o uživateli.                                    |
| Odstranit  | Odstranění vybraného uživatele.                                       |
| Práva      | Nastavení práv konkrétního uživatele. Jsou nadřazena právám skupiny ! |

# VLOŽENÍ **NOVÉHO UŽIVATELE**

| Login           | Povinné | Vložte uživatelské jméno. Dodržujte velká a malá písmena.                                                                                           |
|-----------------|---------|----------------------------------------------------------------------------------------------------|
| Heslo           |         | Vložte heslo, které budete potřebovat spolu s <b>Loginem</b> při dalším přihlášení.                                                                 |
| Osobní číslo    |         | Zde můžete zadat číslo, kterým můžete dále rozlišit uživatele.                                                                                      |
| Pozice          |         | Zadejte pozici uživatele, kterého vkládáte do databáze.<br>Tento údaj bude automaticky použit v dokladu "Potvrzení o činnostech"- 7. bod.           |
| Skupina         | Povinné | Vyberte skupinu, do které patří tento uživatel přes tlačítko <a>[</a> [.<br>Základní skupina je <b>Skupina administrátorů</b> .                     |
| Středisko       |         | Vytvořte "Středisko" (=podnik), pod které spadá uživatel.<br><i>Údaj bude automaticky použit v dokladu "Potvrzení o činnostech"- 1. až 5. bod.</i>  |
| Oslovení, Titul |         | Zadejte údaje.                                                                                                    |
| Jméno, Příjme   | ní      | Zadejte jméno a příjmení uživatele, kterého vkládáte do databáze.<br>Tento údaj bude automaticky použit v dokladu "Potvrzení o činnostech"- 6. bod. |
| Přípis          |         | Zadejte přípis uživatele (sen., jun.) je-li nutný.<br>Tento údaj bude automaticky použit v dokladu "Potvrzení o činnostech"- 6. bod.                |
| Adresa & Kont   | akt     | Zadejte další informace.                                                                                                    |

Pro uložení uživatele do databáze zvolte tlačítko **Akceptovat** umístěné nalevo nahoře.

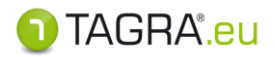

## **<u>SKUPINY</u>**- zde nastavíte skupiny a jejich oprávnění, pod které spadají uživatelé.

Nejprve je nutné vytvořit **skupinu**, které přidělíme oprávnění a poté do této **skupiny** přiřadit uživatele.

1. Vyberte Administrace – Skupiny uživatelů. V základu je skupina Administrátorská.

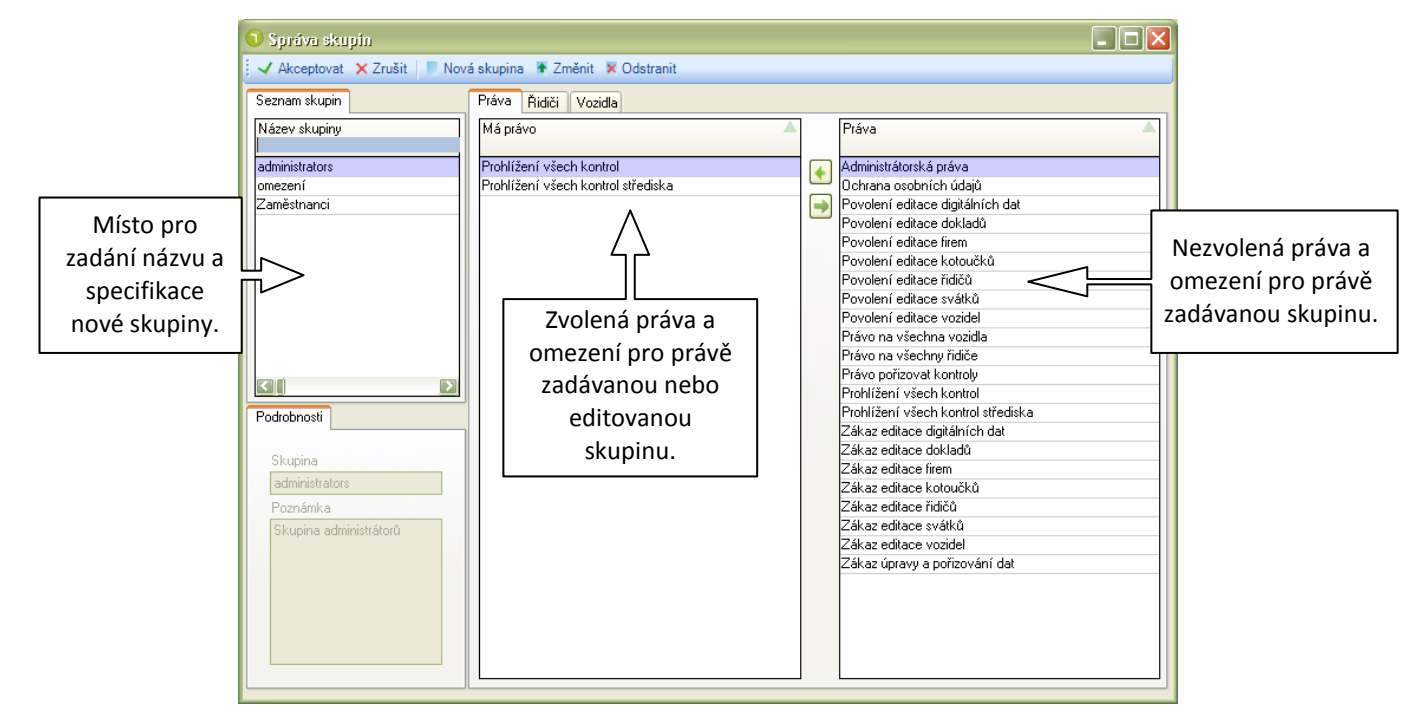

- 2. Zvolte tlačítko Nová skupina. V levé spodní části obrazovky napište název nové skupiny.
- 3. Pro uložení zvolte Vložit skupinu. Pokud se rozhodnete neukládat, pokračujte přes 🔶 Zpět.
- 5. Pokud chcete omezit skupině volbu jen na určitá vozidla nebo řidiče a <u>nezadali</u> jste možnosti Právo na všechny vozidla a Právo na všechny řidiče pokračujte na záložky, kde můžete vybrat jak jednotlivé řidiče, tak vozidla, kteří se budou zobrazovat pouze dané skupině.

| <ol> <li>Správa skupin</li> </ol> |                      |
|-----------------------------------|----------------------|
| 🕴 🗸 Vložit skupinu 🔶 Zpět         |                      |
| Seznam skupin                     | Práva Řidiči Vozidla |
| Název skupiny                     | Má právo             |
|                                   | Alcooptourst         |

6. Pro ukončení práce se skupinami a uložení nastavení stiskněte tlačítko Kreptovat

<u>Poznámka</u>: Je také možné upravit práva pouze pro určitého uživatele. **Administrace- Uživatelé- Práva**. *Tyto práva nadřazena právům skupiny, doporučujeme, aby tuto operaci prováděl IT specialista.* 

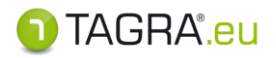

# <u>STŘEDISKA</u>

- slouží k vytvoření například poboček firmy.

## <u>ITIP</u> Zadané údaje se přenáší automaticky do dokladu "Potvrzení o činnostech"

(nutno restartovat program).

- 1. Vyberte Střediska.
- 2. Pro vytvoření střediska zvolte o Nový.
- **3.** Vypište požadované údaje.
- Pro uložení pokračujte přes tlačítko O Akceptovat.

| Ostatní tlačítka | Popis                                       |
|------------------|---------------------------------------------|
| 😢 Zrušit         | Ukončí práci se středisky bez uložení změn. |
| 🗹 Upravit        | Umožňuje opravu a úpravu středisek.         |
| odstranit        | Odstranění střediska.                       |

# 5. Licence

Zde naleznete informace o licenci, licenční podmínky. Máte zde i možnost zakoupení nové či prodloužení staré licence.

| 🎓 Informace o licenci                                                                   |                                                                                                    |                                                                                                    |
|-----------------------------------------------------------------------------------------|----------------------------------------------------------------------------------------------------|----------------------------------------------------------------------------------------------------|
| Licence Podrobnosti                                                                     | GRA <sup>®</sup> .eu<br>Trucker                                                                                                    | verze programu<br>informace o uživateli                                                                                                    |
| TAGRA TRUCKER                                                                           | Stav licence       Zbývá         Licensed          ID počítače       DFB6-67CE-307A-4FF4-309C-566A         Datum expirace          Aktualizace do       Datum verze          1.6.2014         Zobrazit licenční ujednání | <ul> <li>informace o licenci:         <ul> <li>a) datum exspirace: životnost licence</li> <li>b) datum aktualizace: období předplace-<br/>ného přístupu k aktualizacím programu</li> </ul> </li> <li>tlačítko pro načtení nové licence</li> </ul> |
| Pro registraci nové a obnovu původní licen<br>Načíst licenci<br>Deaktivace / Reaktivace | ce použijte tlač itko "Žádost o licenci" a následné vyplříte webový<br>registrační formulář.<br>Žádost o licenci<br>Pokračovat                                                                                           | tlačítko pro obnovu licence<br>tlačítko pro spuštění či<br>ukončení chodu programu                                                                                                    |

\_

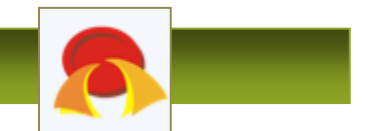

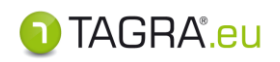

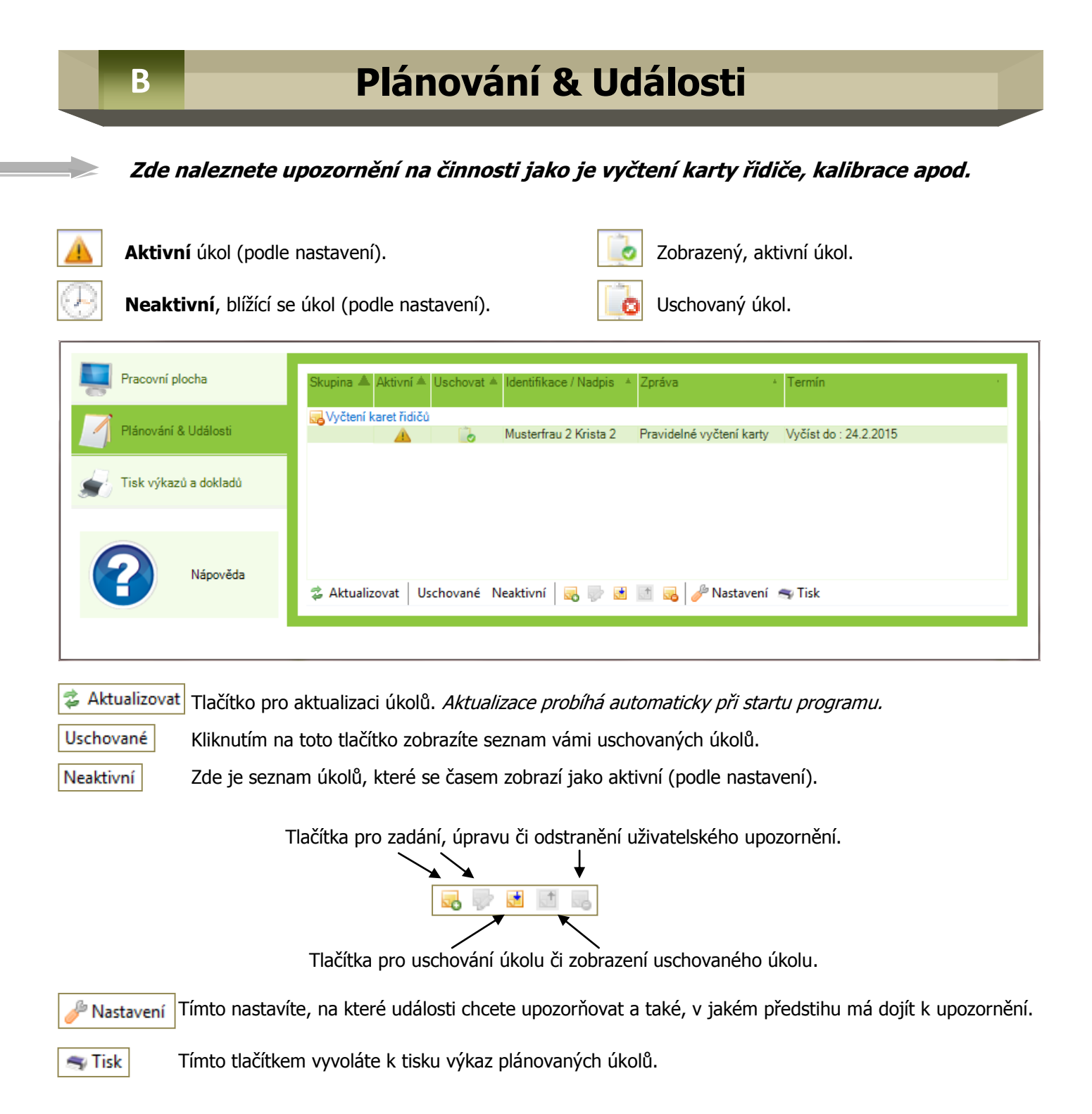

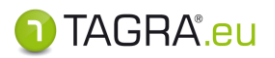

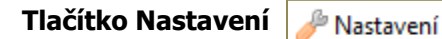

Kliknutím na příslušný řádek máte možnost upozorňování zapnout/vypnout a nastavit - Konfigurovat.

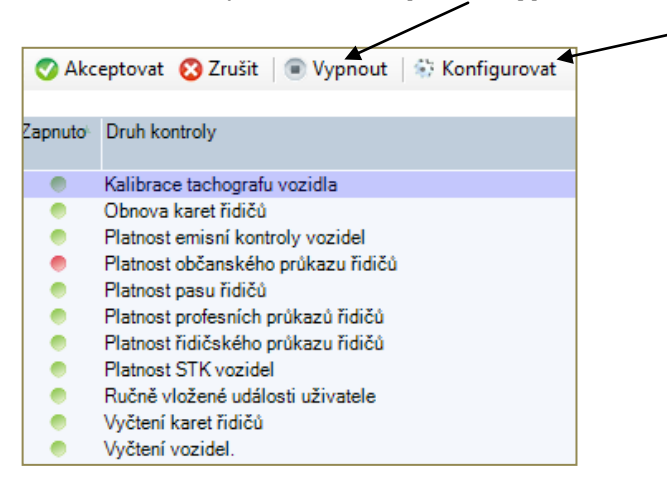

# Tisk výkazů a dokladů

Slouží k internímu využití (např. podklady pro mzdy, kontrola výkonnosti, apod.).

| 0       | Výkaz práce řidiče      | 0 | Výkaz práce řidiče | 0 | Výkaz práce řidiče v | 0 | Výkaz práce řidiče |
|---------|-------------------------|---|--------------------|---|----------------------|---|--------------------|
|         | (podle směn)            | - | (měsíčně)          | - | noční době           |   | (týdenní)          |
| 2       | Výkaz práce řidiče      |   |                    |   |                      |   |                    |
| Přestup | oky a aktivity          |   |                    |   |                      |   |                    |
| 2       | Aktivity řidiče         |   | Překryv dokladů    | 1 | Vyhodnocení norem    |   | Doba neznámá       |
| Vozidlo | 0                       |   |                    |   |                      |   |                    |
|         | lízda bez vložené kartv |   |                    |   |                      |   |                    |
| Care of |                         |   |                    |   |                      |   |                    |
|         |                         |   |                    |   |                      |   | <u> </u>           |

"upravit výběr". –

### POSTUP TISKU

- 1. Vyberte kliknutím výkaz.
- 2. Nastavte období a pokračujte přes tlačítko **Zobrazit**. *Poté se zobrazí náhled, kde budete moci ještě provést poslední úpravy před tiskem výkazu.*

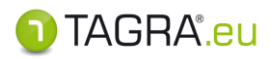

| 💥 Zavřít náhled                                             | Ukončí práci s výkazem.                                                                                                    |
|-------------------------------------------------------------|----------------------------------------------------------------------------------------------------|
| Předchozí ⇐ 2/4 ➡ Následující                               | Tlačítka pro možnost posunu mezi jednotlivými stránkami.                                                                                                    |
| 🚘 Tisk dokumentu 🛛 📆 Do pdf                                 | Možnosti tisku dokumentu.                                                                                                    |
|                                                             | Je možné tisknout na tiskárně, nebo exportovat do formátu PDF.                                                                                                    |
| Náhled na dokument Text Tabulka                             | Náhled na dokument – zobrazí standardní výkaz<br>Text – převede výkaz do textového formátu pro export.<br>Tabulka – převede výkaz do tabulkového formátu pro export.                   |
| <ul> <li>100</li> <li>75</li> <li>50</li> <li>25</li> </ul> | Tlačítka pro zarovnání dokumentu podle velikosti okna nebo pro<br>zvolení velikosti dokumentu na 100%, 75%, 50% a 25%.<br>Veškerá tato tlačítka můžete nahradit ovládáním pomoci myši. |

**Pravé tlačítko** – uchopíte stránku a pohybem doleva či doprava můžete přesunout na další list

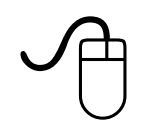

**Levé tlačítko** - slouží k dodatečné úpravě dokumentu. Lze editovat veškeré položky, jejichž podklad je žlutý.

Kolečko myši – volíte velikost zobrazení výkazu.

# EDITACE VÝKAZU

Položky, které mají žlutý podklad je možno editovat.

|                        |                     |                                       |                     | Zde zadejt | e název firm | y  |
|------------------------|---------------------|---------------------------------------|---------------------|------------|--------------|----|
| v obdobi.              | : 0                 | od 8.3.2012 0:00 d                    | io 9.4.2012 0:      | 00         |              |    |
|                        |                     |                                       | V                   | ýkaz pr    | áce řidi     | če |
| Jméno řid<br>Karta řid | diče:<br>iče:       |                                       |                     |            |              |    |
| zob                    | razit všechny di    | ny výběru                             |                     |            |              |    |
| Den                    | Data zobra<br>Datum | zena ve formátu: hod .<br>Doba řízení | : min<br>Jiná práce | Pohotovost | Bezpečnostní | D  |

Příklad místa, které lze upravit.

Poklepejte na **Zde zadejte název firmy** a zobrazí se Vám místo pro vložení.

Po vložení textu pokračujte přes **OK**.

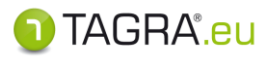

## • Náhled výkazu a možná nastavení:

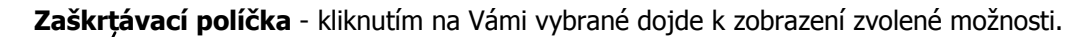

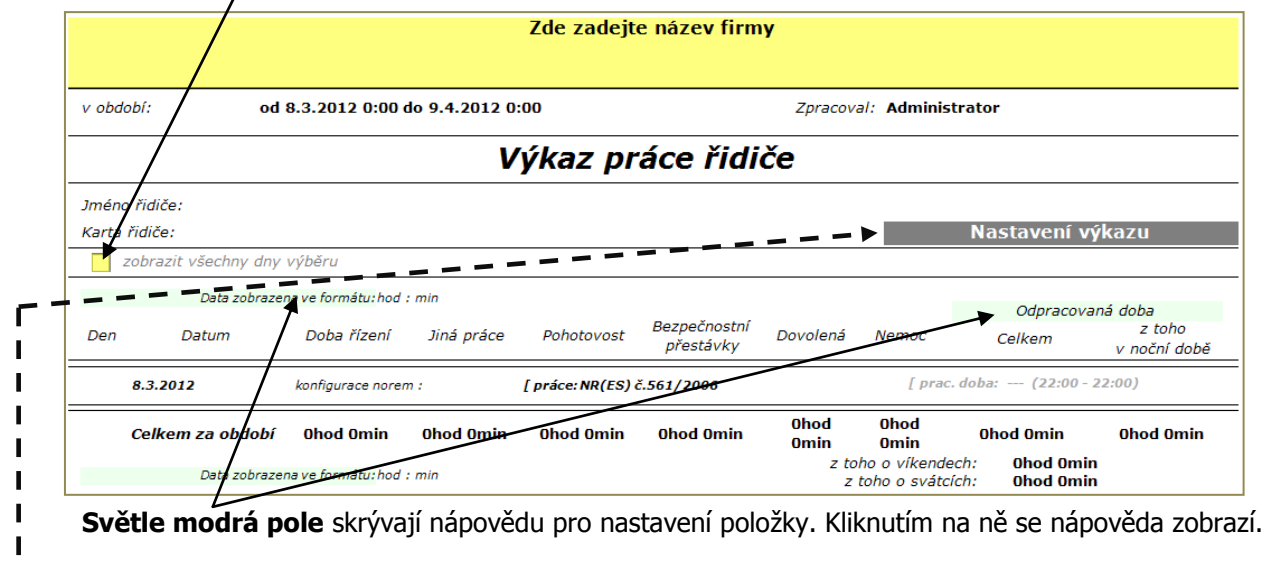

Nastavení výkazů: Zde si můžete zaškrtnutím libovolné možnosti nastavit např., co bude započítáno do pracovní doby, formát výstupu nebo rozsah práce v noční době (není-li stanovena normou).

## • Popis výkazu Aktivity řidiče

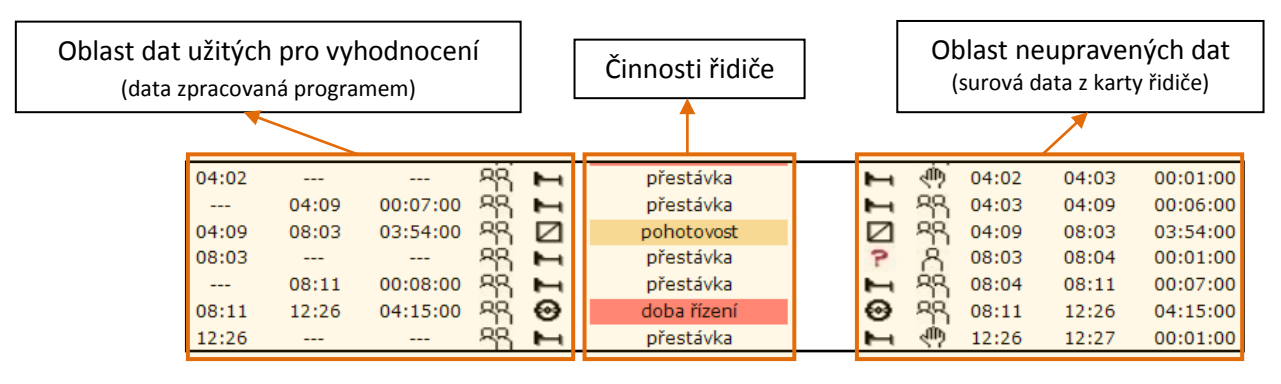

#### Signatury pro druh činností:

- Jízda
  - Pohotovost
  - Jiná práce
  - Odpočinek
  - Neznámá činnost

### Signatury pro druh zapsaných dat:

- Å.
- Jízda jednoho řidiče
- Jízda v osádce
  - Ručně vložené záznamy

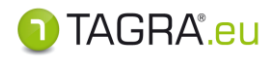

### • Nastavení výkazu Vyhodnocení norem

Pro správné vyhodnocení je nutné ve výkazu umožnit řidiči i kontrolujícímu vyjádření k problémům a jejich tvrzení

podepsat.

| Kontrola norem podle NR(ES) č.561/2006 |                       |                                                   |  |
|----------------------------------------|-----------------------|---------------------------------------------------|--|
| Jméno řidiče:                          | Musterfrau O Krista O | )                                                 |  |
| Karta řidiče:                          | 310000003448000       |                                                   |  |
| Zobrazit varování                      |                       | Zobrazit časovou osu                              |  |
| Zobrazit uživatelská po                | rušení                | Zobrazit vyjádření řidiče k jednotlivým porušením |  |
| Zobrazit uživatelské po                | známky                | 🗙 Zobrazit vyjádření řidiče 🚄                     |  |
| Zobrazit provedené opi                 | ravy aktivit          | X Zobrazit vyjádření kontrolujícího               |  |
| Zobrazit poučení (uživa                | itelský text)         | X Zobrazit podpisy                                |  |
| Zobrazit detaily poruše                | ní                    | Zobrazit konfiguraci norem                        |  |

Proto je nutné zaškrtnutím volitelné položky označit specifické volby.

Potřebujete-li vzhledem ke specifičnosti porušení zapsat vyjádření k jednotlivým problémům, zaškrtněte rovněž položku "Zobrazit vyjádření řidiče k jednotlivým porušením".

## • Práce s výkazem Doba neznámá

V rámci tohoto editoru lze najít v datech z karty řidiče všechny časové úseky, které nejsou vyplněny aktivitou zapsanou tachografem ani vyplněny dokladem o činnosti. Pomocí volby časového úseku a výběru řidiče definujete období, kde program najde nedoplněná data, která zobrazí následujícím způsobem:

| 19.04.2012 10:16 19.04.2012 11:18 1:02 DOKLAD |  | 19.04.2012 10:16 | 19.04.2012 11:18 | 1:02 DOKLAD |  |
|-----------------------------------------------|--|------------------|------------------|-------------|--|
|-----------------------------------------------|--|------------------|------------------|-------------|--|

Kliknutím na šedé pole *DOKLAD* otevřete editor dokladů o činnostech a vytvoříte doklad, který dobu neznámou vykryje. Po jeho vytvoření se doklad uloží do databáze a nabídne k tisku.

Nastavení výkazu: Zde lze definovat, jak dlouhou dobu neznámou má brát program v potaz a další volby zobrazení vloženého dokladu.

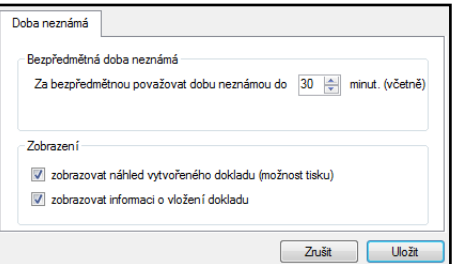

Po vložení dokladu se výkaz zobrazí v úsecích neznámých dob následovně:

| $\checkmark$ | 19.04.2012 10:16 | 19.04.2012 11:18 | 1:02 | Volno nebo odpočinek |
|--------------|------------------|------------------|------|----------------------|
|--------------|------------------|------------------|------|----------------------|

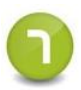

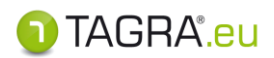

# DALŠÍ TECHNICKÉ INFORMACE

### • Funkce myši

- Levé tlačítko slouží jako potvrzující a také aktivuje pole na editaci.
- Pravé tlačítko po zmáčknutí a držení posouvá protokoly, osou, kotoučky atd. všemi směry.
- Kolečko slouží k přiblížení nebo oddálení od sebe: oddálení; k sobě: přiblížení.

### • Databázové systémy

TAGRA.eu využívá v základě databázový program FIREBIRD (součást instalace).

Dále je připraven pro využití databázových programů ORACLE a MSSQL, které však s instalací nedodáváme.

O nastavení se informujte u dodavatelů a výrobců těchto programů (firma Oracle a firma Microsoft). Upozorňujeme, že používání obou programů a podpora třetích společností je většinou zpoplatněna.